# NÁSTROJ NA DENNÍ PRODEJE PRO ČERPACÍ STANICE

## MANUÁL

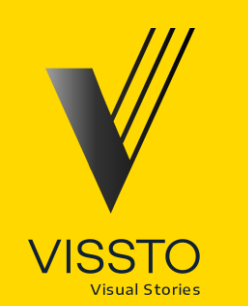

### SEKCE #1 ROZCESTNÍK

#### Rozcestník | Kompletní seznam kapitol

#### **#2 SEZNÁMENÍ S NÁSTROJEM:**

<u>Struktura složek</u> <u>Struktura nástroje</u> <u>Úvodní strana</u>

#### **#3 IMPORT DAT:**

<u>Příprava vstupních souborů</u> <u>Spuštění nahrávání dat</u>

#### #4 ANALÝZA:

<u>Plnění plánu</u> <u>Celkový přehled</u> <u>Detailní analýza</u> <u>Trendy</u>

**#5 MĚSÍČNÍ REPORT (ZÁLOHA DAT):** Vytvoření reportu

#### **#6 REPORTING:**

<u>Nastavení reportingu</u> <u>Struktura reportingu</u> Vytvoření PDF reportu

#### **#7 AKTUALIZACE NÁSTROJE A MAPOVACÍ TABULKY:** Aktualizace nástroje

Aktualizace mapovacích tabulek

#### **#8 KONTAKTY**

### SEKCE #2 SEZNÁMENÍ S NÁSTROJEM

#### Seznámení s nástrojem | Struktura složek

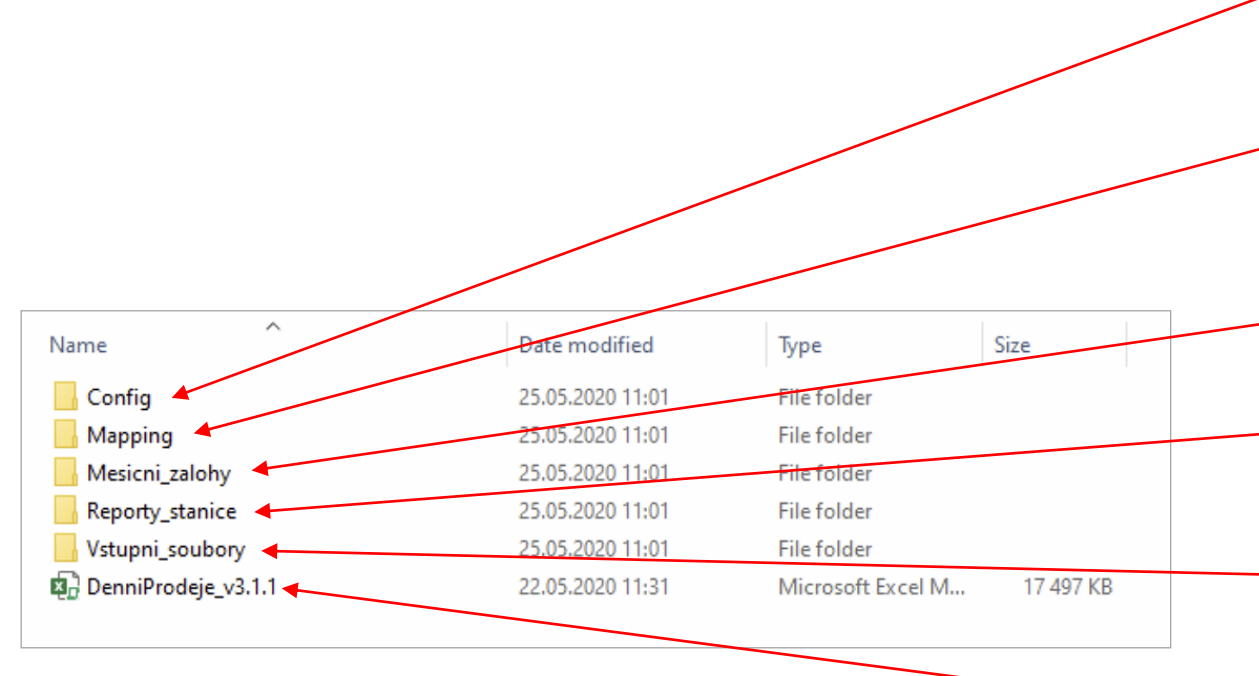

Záložka s konfiguračními soubory. Nijak ji neměňte ani nemažte.

Záložka s podkladovými daty. Je určena pro nahrání mapovacích souborů, které vám občas zašle provozovatel k výměně. Popsáno v samostatné kapitole.

Do této složky se ukládá pouze měsíční záloha dat

Do této složky se ukládají všechny ostatní reporty.

Do této složky budete ukládat Výkazy 24 hod prodejů pro načtení do nástroje. Popsáno v samostatné kapitole.

Toto je vlastní nástroj, se kterým budete pracovat.

#### Seznámení s nástrojem | Struktura nástroje

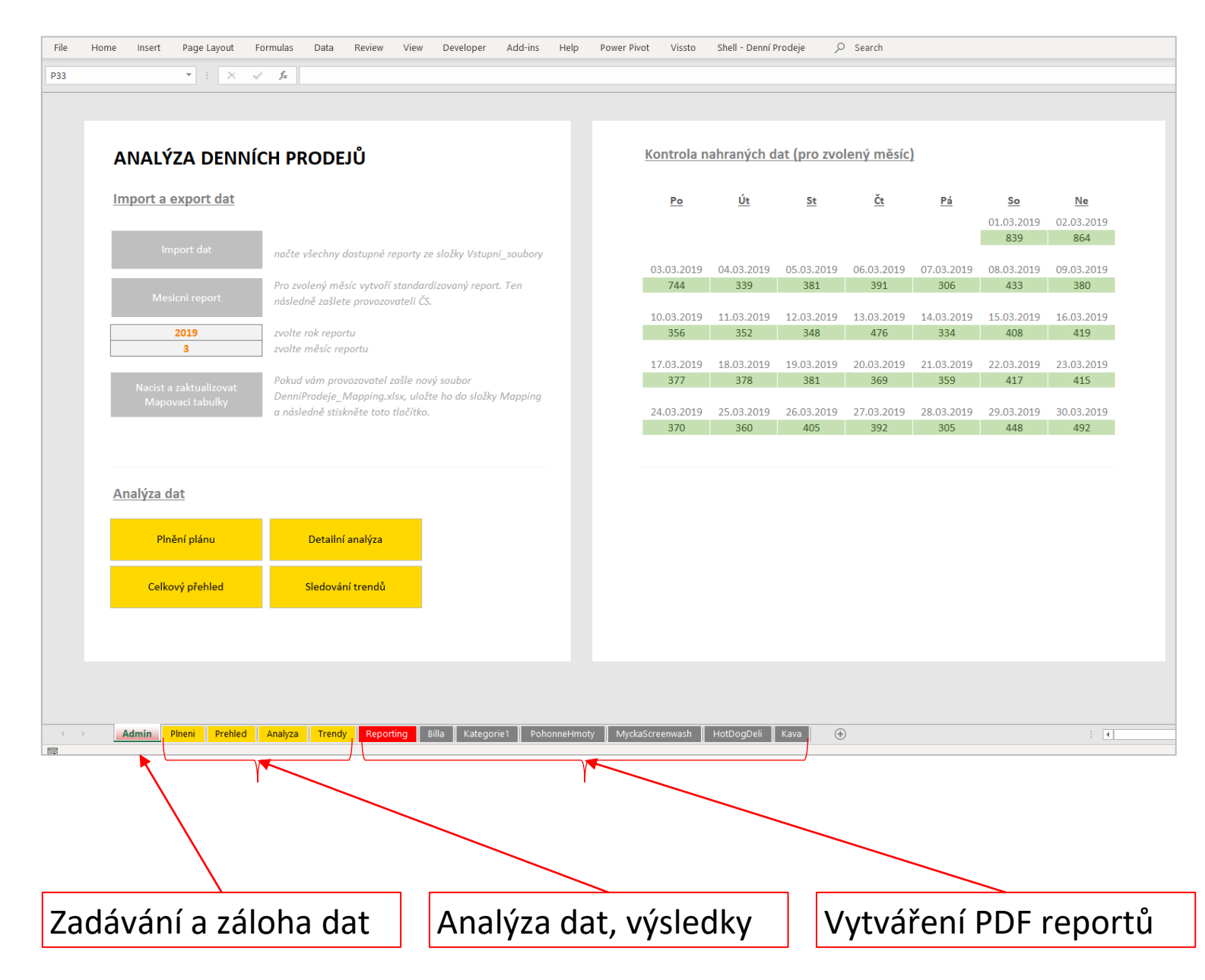

#### Seznámení s nástrojem | Úvodní strana (1 z 2)

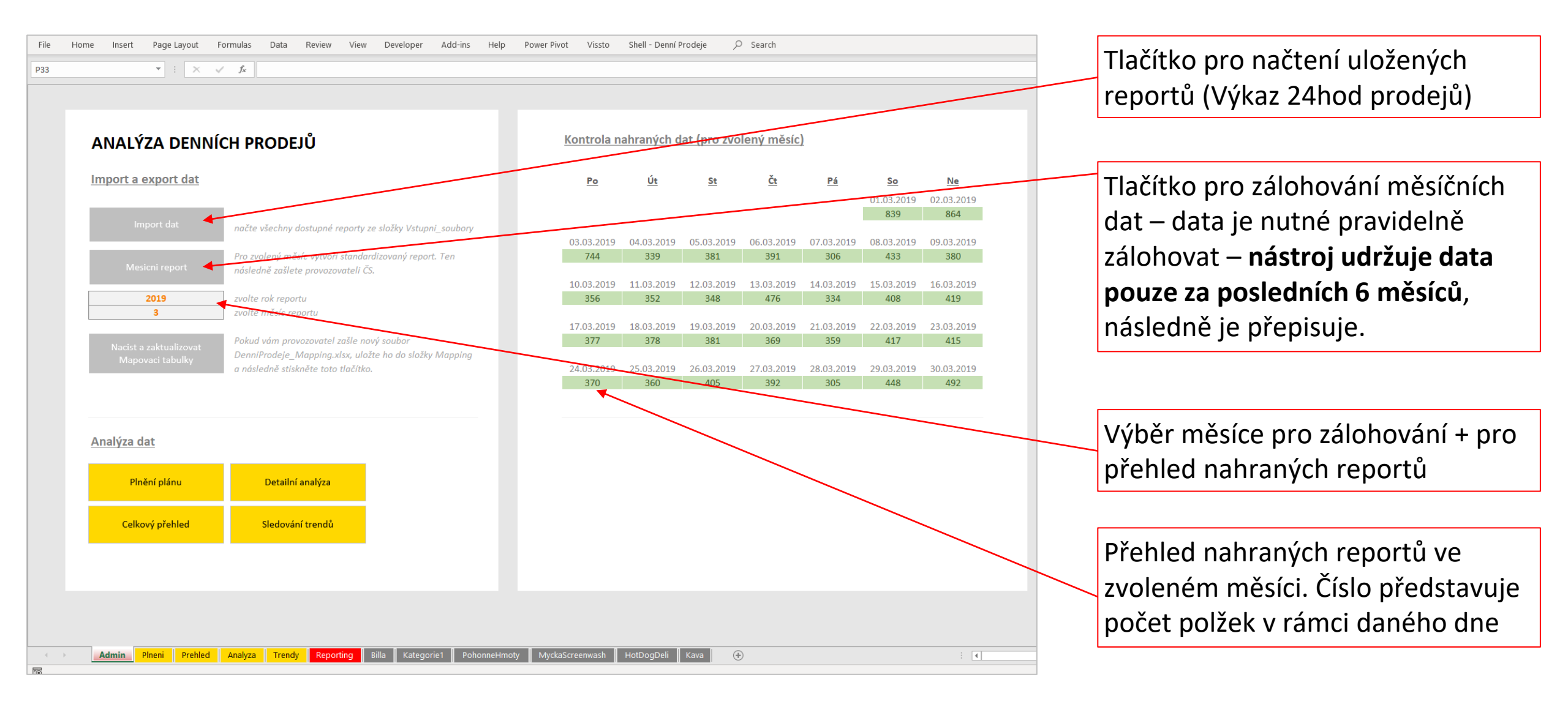

#### Seznámení s nástrojem | Úvodní strana (2 z 2)

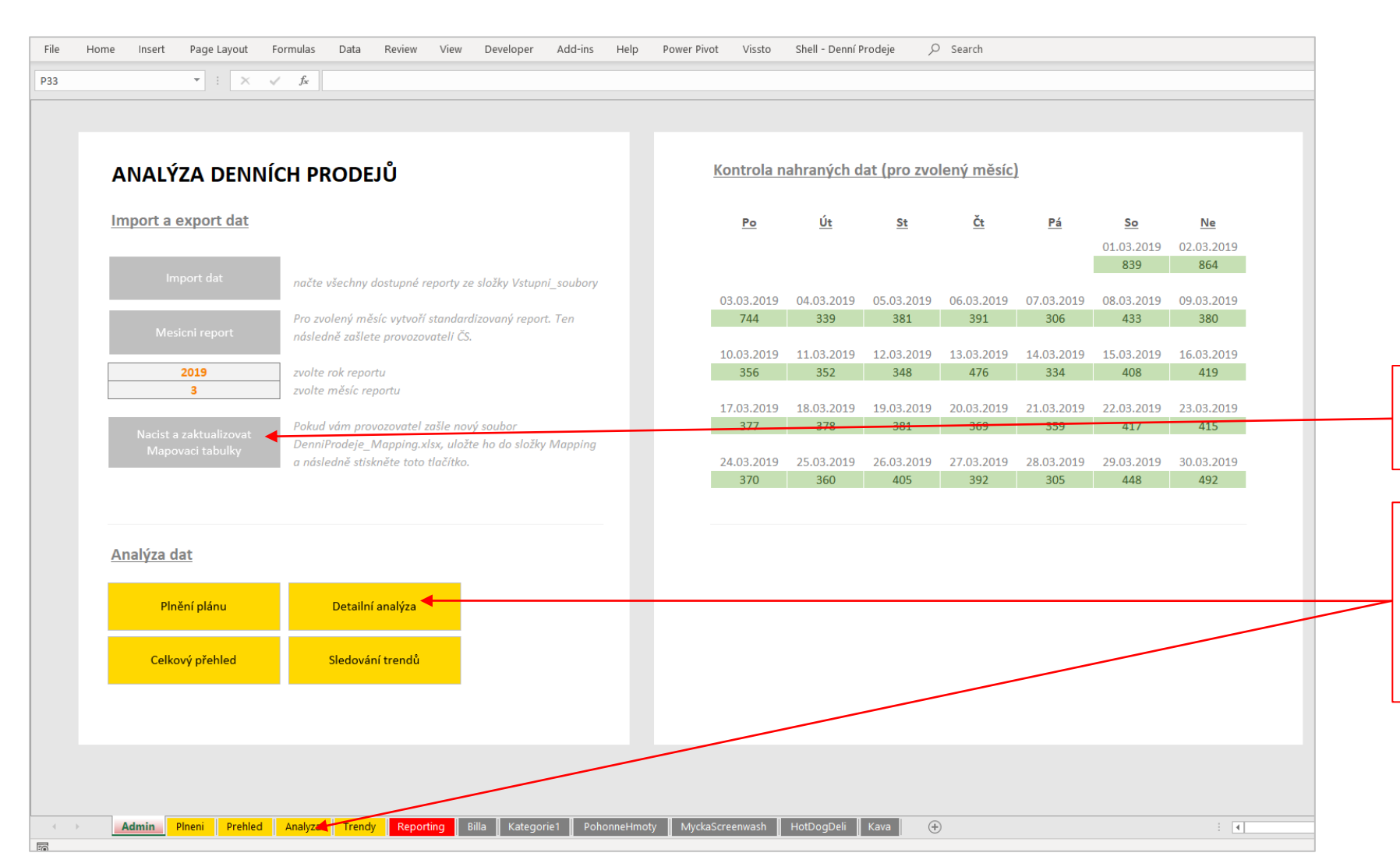

Tlačítko pro načtení aktualizovaných mapovacích dat

Tlačítka pro přesun na některý z připravených pohledů. Do zvoleného pohledu se dá přejít i kliknutím na příslušnou záložku.

### SEKCE #3 IMPORT DAT

#### Import dat | Příprava vstupních souborů

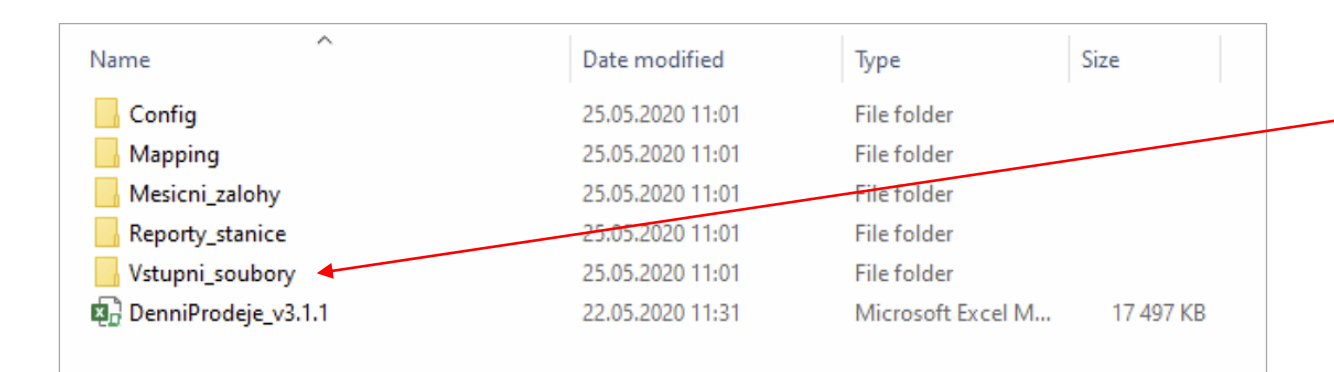

| 19.11.2019 14:09<br>14.11.2019 13:31 |                                                          |
|--------------------------------------|----------------------------------------------------------|
| 14.11.2019 13:31                     |                                                          |
|                                      |                                                          |
| 14.1 <del>1.201</del> 9 13:31        |                                                          |
| 14.11.2019 13:31                     |                                                          |
| 14.11.2019 13:32                     |                                                          |
| 14.11.2019 13:32                     |                                                          |
| _                                    | 14.11.2019 13:31<br>14.11.2019 13:32<br>14.11.2019 13:32 |

Nejprve otevřete složku Vstupni\_soubory

Do této složky nahrajte příslušné reporty. Název souboru není důležitý pro načtení dat.

Po nahrání dat se tyto soubory automaticky přesunou do složky Archiv. Pokud by se některý ze souborů jmenoval stejně jako soubor, který se již v Archivu nachází, dojde k přepsání tohoto archivovaného souboru nově nahraným (je tedy vhodné pojmenovávat soubor podle data reportu, aby nedošlo k nechtěnému přepsání).

#### Import dat | Spuštění nahrávání dat (1 z 2)

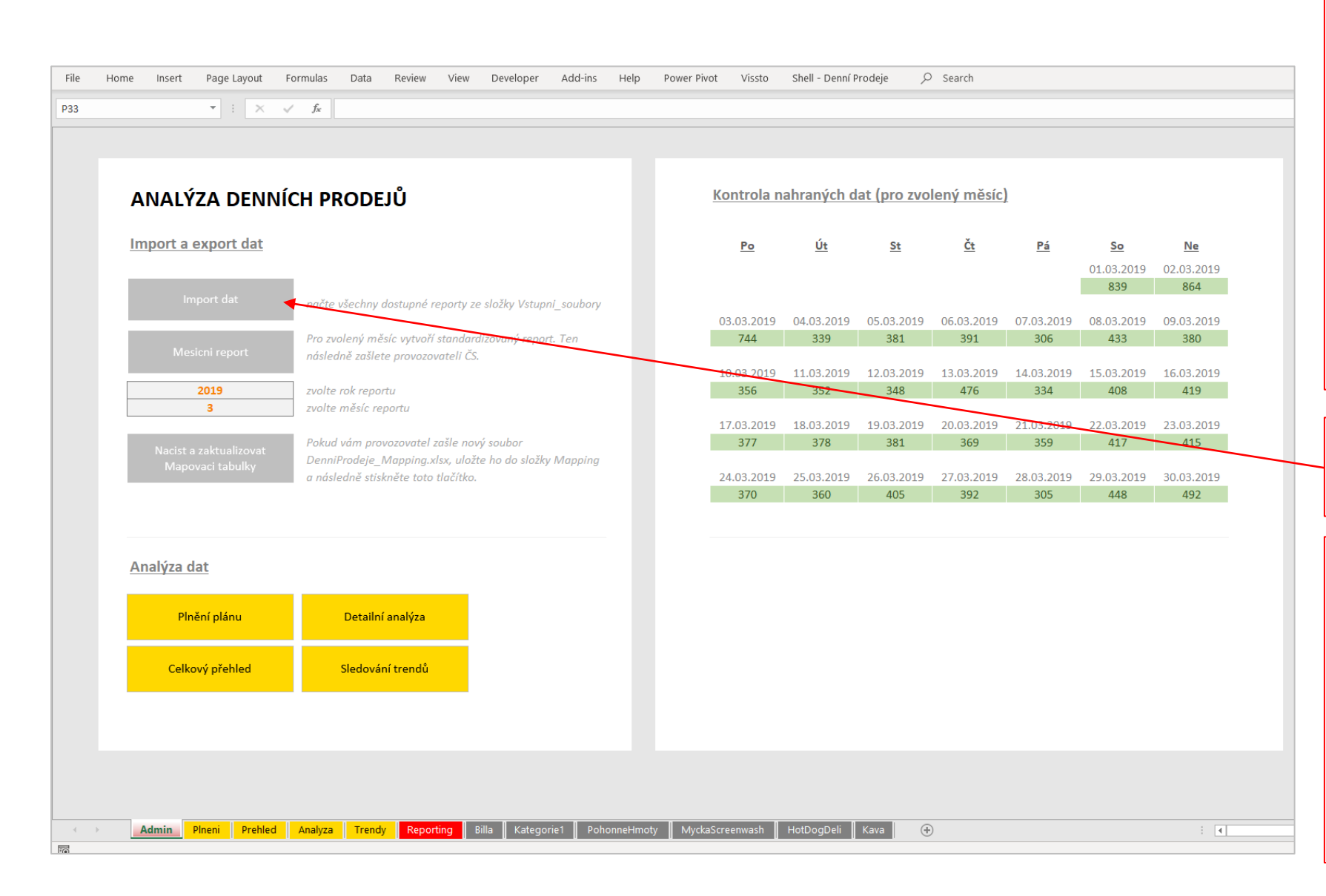

Pozor, z důvodu velkého množství dat jsou při nahrávání nových dat vždy vymazána všechna data starší 6 měsíců.

Před spuštěním importu byste měli vždy zkontrolovat, že máte pro všechny předchozí měsíce již vytvořený Měsíční report (zálohu dat), abyste o tato data nepřišly. Návod jak tento report vytvořit je popsán v samostatné kapitole.

Když budete mít data ve složce připravená, klikněte na Import dat

Následně na nic neklikejte a počkejte, až se nahrají všechny požadované soubory.

V případě nějaké nestandardní situace se řiďte pokyny na obrazovce.

#### Import dat | Spuštění nahrávání dat (2 z 2)

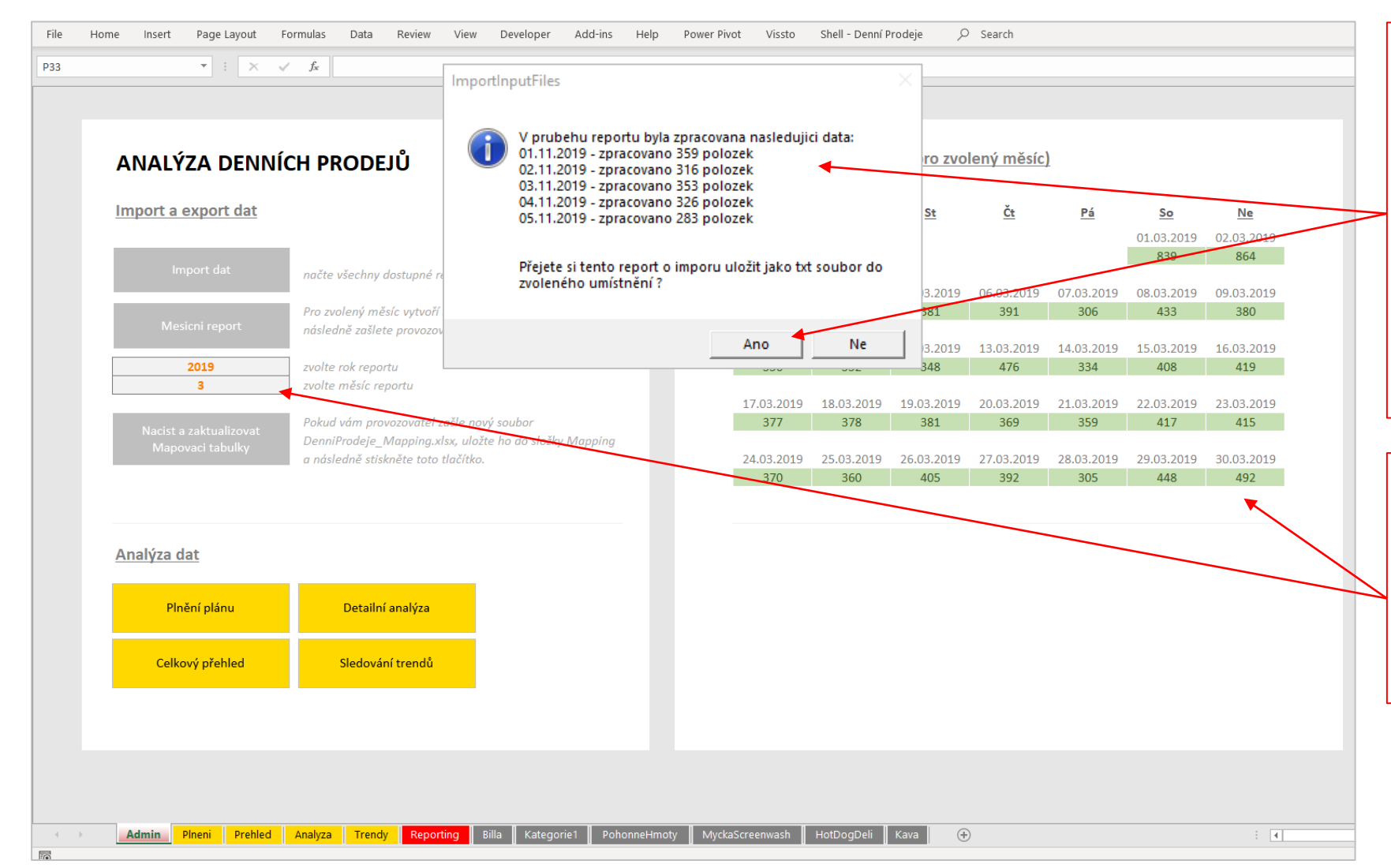

Na konci budete informováni, že načítání dat skončilo. Obdržíte zároveň informaci, kolik položek se ze kterého dne nahrálo.

Pokud si budete chtít tento report uložit, můžete tak učinit pomocí tlačítka v pravém dolním rohu.

Po dokončení nahrávání se nově přidané dny zabarví zeleně v přehledu nahraných reportů (pokud je tam neuvidíte, zkontrolujte, že máte zvolený správný měsíc)

### SEKCE #4 ANALÝZA DAT

## SEKCE #4 ANALÝZA DAT

# PLNĚNÍ PLÁNU

#### Analýza dat | Plnění plánu (1 z 4)

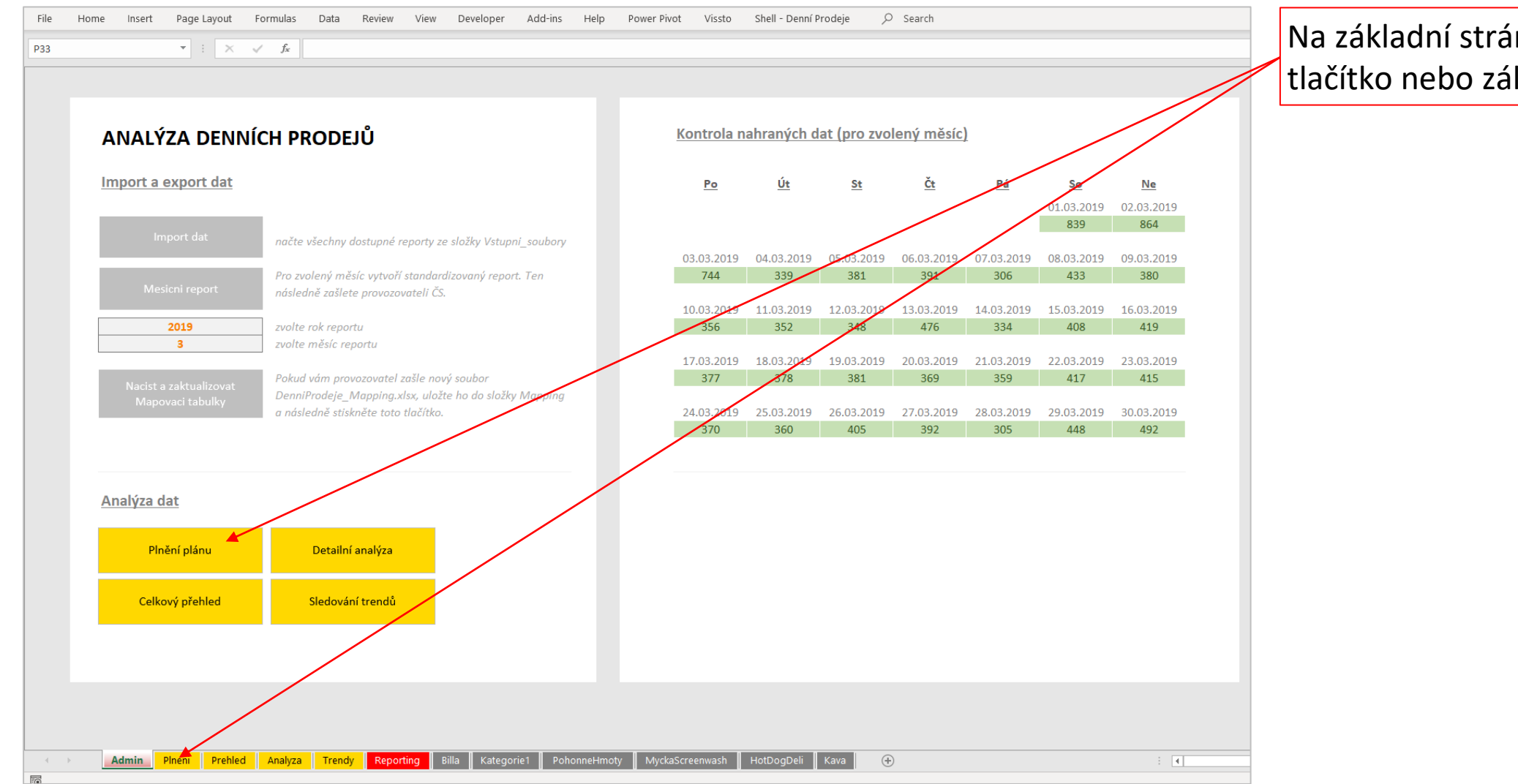

Na základní stránce klikněte na tlačítko nebo záložku Plnění

### Analýza dat | Plnění plánu (2 z 4)

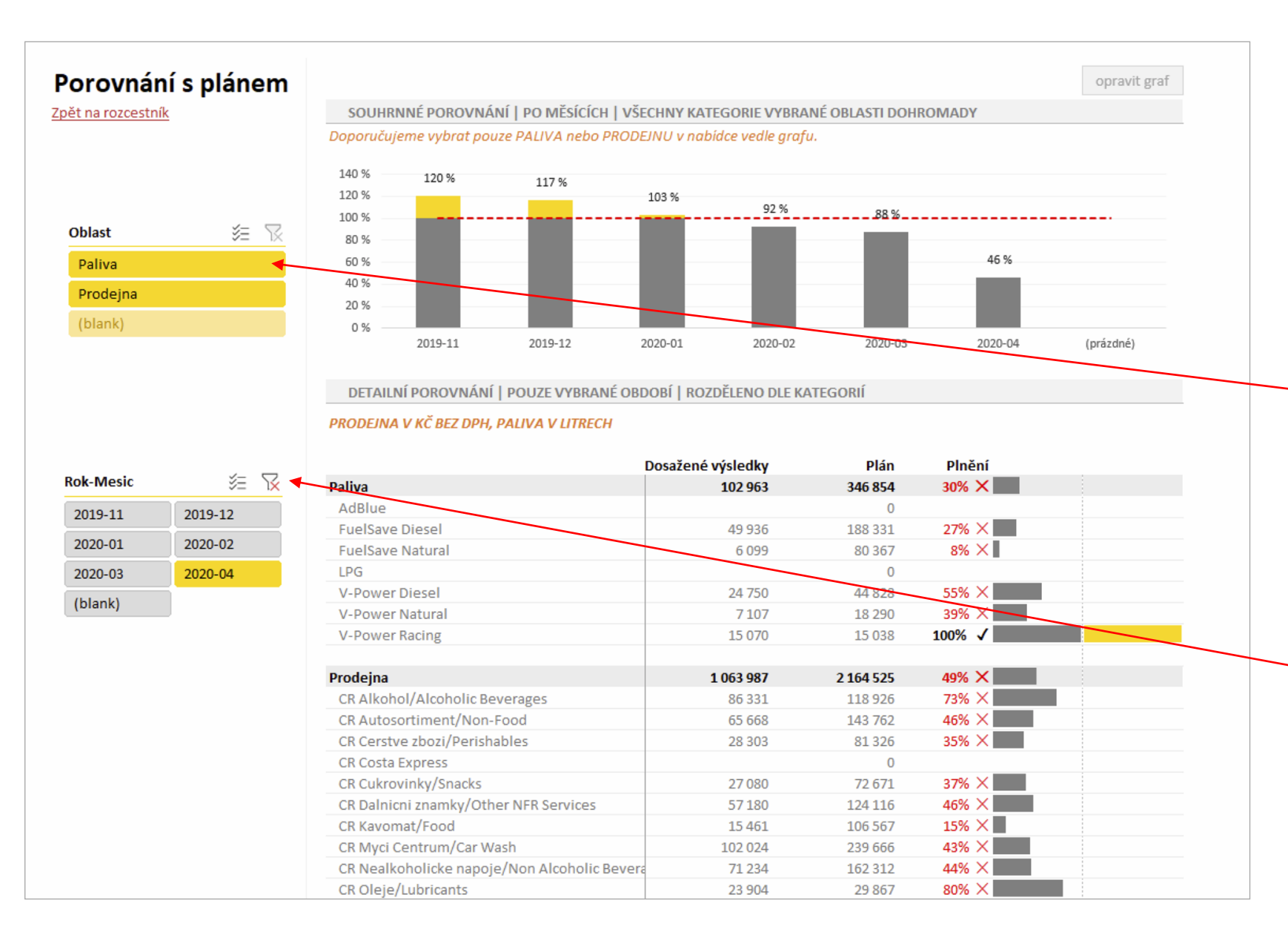

Nejprve vyberte oblast a měsíce, které chcete blíže prozkoumat.

#### Můžete vybrat 1 i více možností.

- Výběr 1 možnosti kliknutí myší na požadovanou možnost.
- Výběr několika možností kliknutí myší na požadované možnosti při současném držení klávesy Ctrl.

Výběr zrušíte křížkem v pravém horním rohu

### Analýza dat | Plnění plánu (3 z 4)

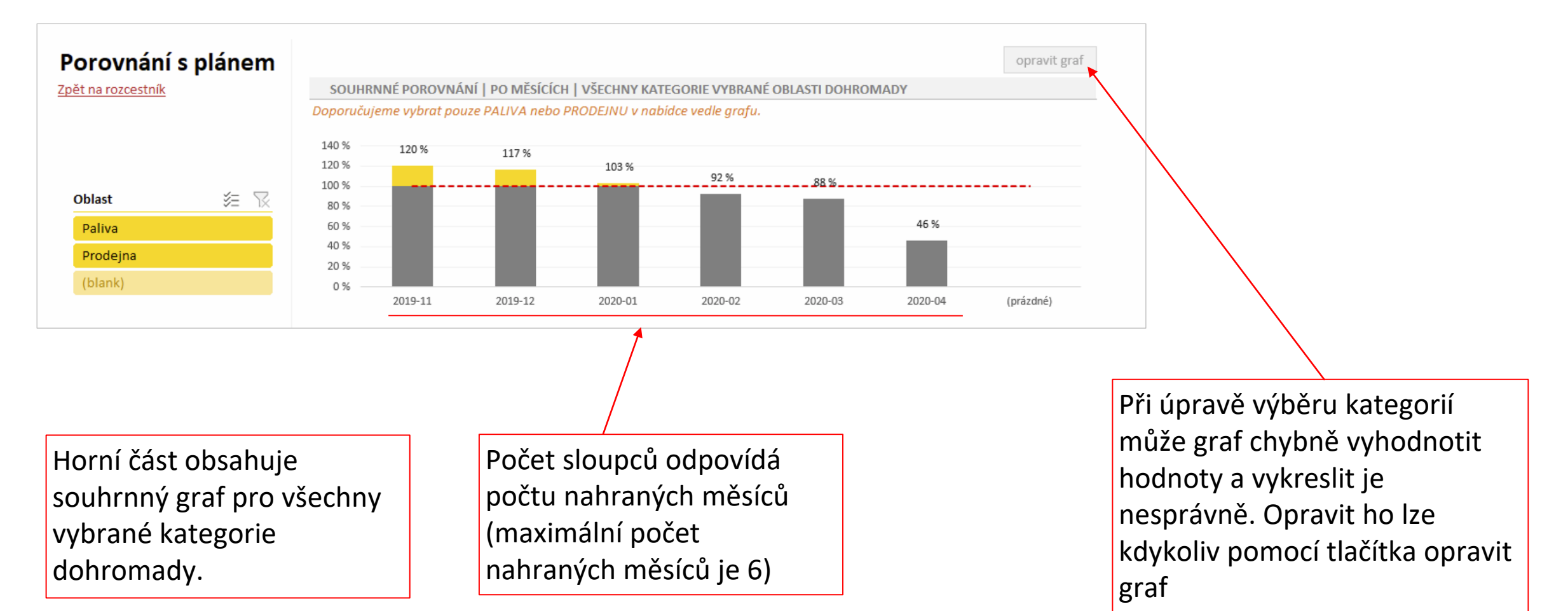

#### Analýza dat | Plnění plánu (4 z 4)

|           |         | PRODEJNA V KČ BEZ DPH, PALIVA V LITRE | СН                |            |        |  |
|-----------|---------|---------------------------------------|-------------------|------------|--------|--|
|           |         |                                       | Dosažené výsledky | Plán       | Plnění |  |
| Rok-Mesic | 約 🕅     | Paliva                                | 1 605 981         | 3 820 969  | 42% ×  |  |
| 2019-11   | 2019-12 | AdBlue                                |                   | 0          |        |  |
| 2015 11   | 2025 22 | FuelSave Diesel                       | 836 514           | 2 074 671  | 40% ×  |  |
| 2020-01   | 2020-02 | FuelSave Natural                      | 74 862            | 885 330    | 8% ×   |  |
| 2020-03   | 2020-04 | LPG                                   |                   | 0          |        |  |
| (blank)   |         | V-Power Diesel                        | 369 976           | 493 825    | 75% ×  |  |
| (blank)   |         | V-Power Natural                       | 93 355            | 201 487    | 46% ×  |  |
|           |         | V-Power Racing                        | 231 274           | 165 656    | 140% 🗸 |  |
|           |         | Prodejna                              | 13 021 572        | 53 671 572 | 24% ×  |  |
|           |         | CR Alkohol/Alcoholic Beverages        | 646 341           | 2 918 181  | 22% ×  |  |
|           |         | CR Autosortiment/Non-Food             | 971 593           | 3 990 471  | 24% ×  |  |
|           |         | CR Cerstve zbozi/Perishables          | 362 713           | 1 963 150  | 18% ×  |  |

Vlevo vidíte výčet všech Shell kategorií.

Pro každou kategorii je dopočítána hodnota prodejů, hodnota plánu a plnění v procentech. Nastavení hodnoty plánů + nastavení, zda jsou plány s DPH, bez DPH nebo v litrech (v případech phm) provádí **provozovatel** v souborech *Mapping/Konfigurace* a *Mapping/Plany* 

## SEKCE #4 ANALÝZA DAT

# CELKOVÝ PŘEHLED

#### Analýza dat | Celkový přehled (1 z 7)

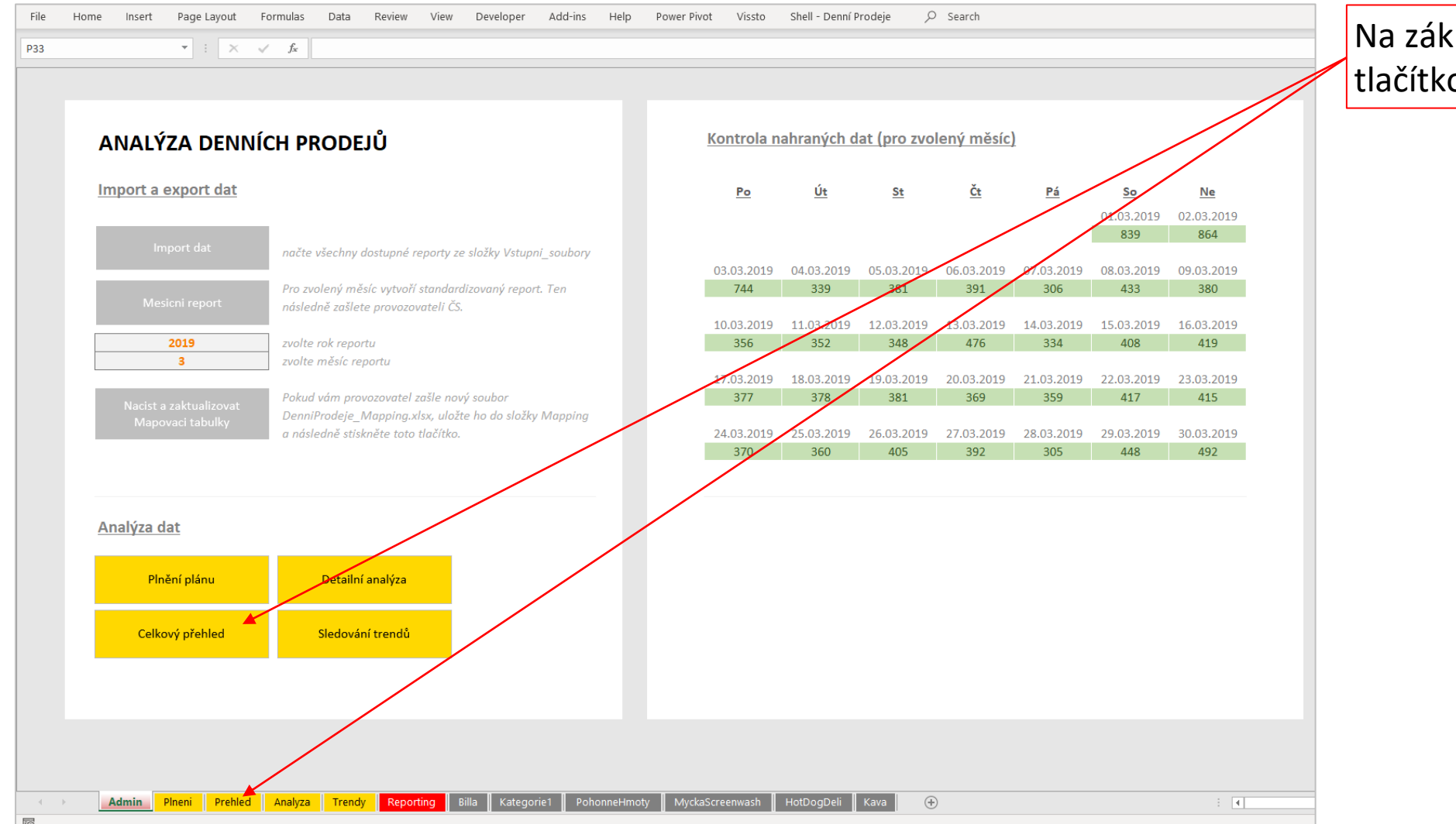

Na základní stránce klikněte na tlačítko nebo záložku Přehled

### Analýza dat | Celkový přehled (2 z 7)

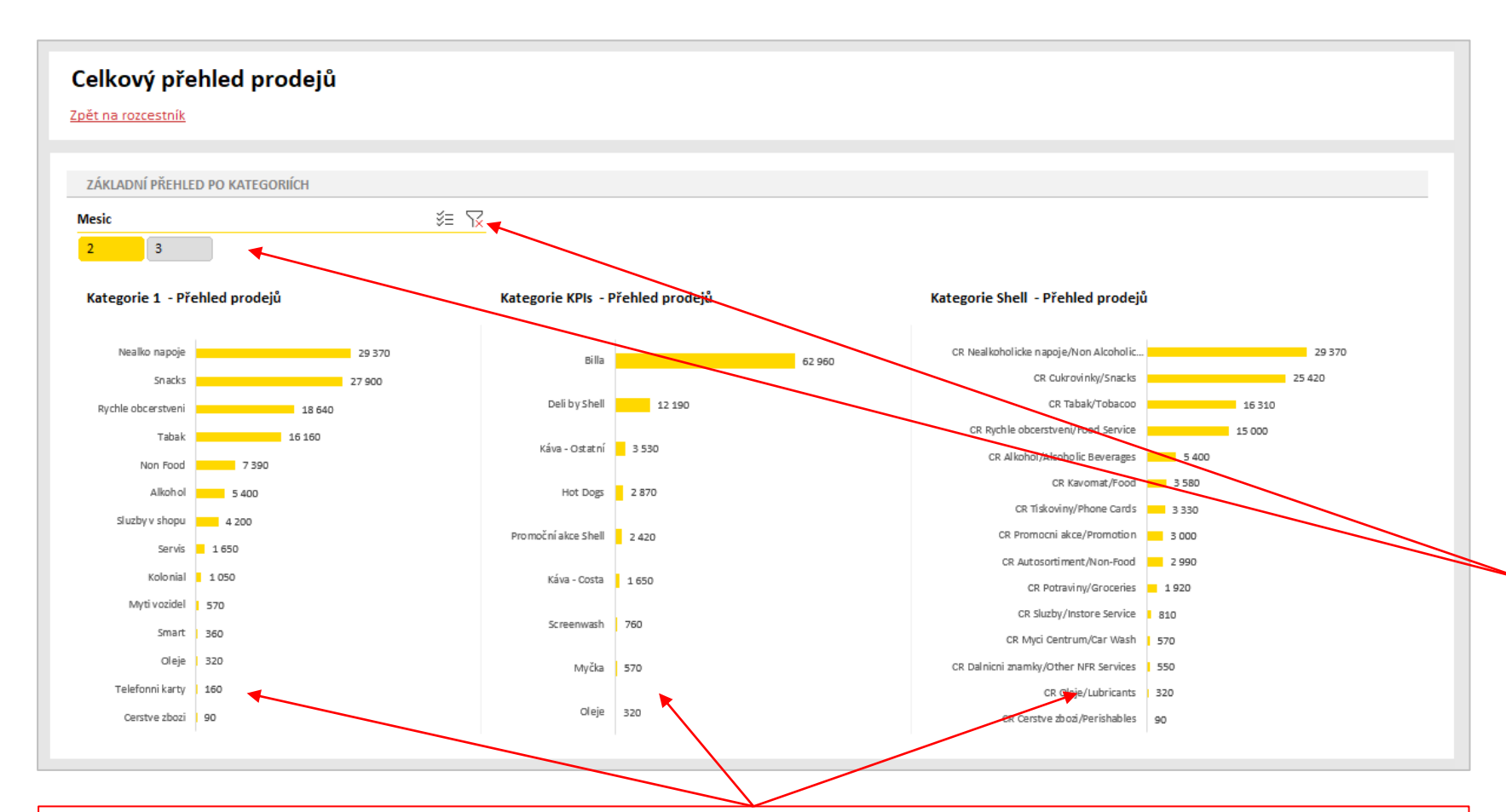

Pro zvolené datum vidíte přehled prodejů rozdělený podle různých kategorizací. Součty jednotlivých skupin nemusí dát dohromady stejné číslo. Kategorie 1 dají dohromady 100% celek. Ostatní kategorizace mohou zahrnovat pouze část položek z kategorií 1. Na této stránce máte připravených několik základních přehledů pod sebou.

Nejprve vyberte, za jaké datum chcete přehled sledovat.

Můžete vybrat 1 i více možností.

- Výběr 1 možnosti kliknutí myší na požadovanou možnost.
- Výběr několika možností kliknutí myší na požadované možnosti při současném držení klávesy Ctrl.

Výběr zrušíte křížkem v pravém horním rohu

### Analýza dat | Celkový přehled (3 z 7)

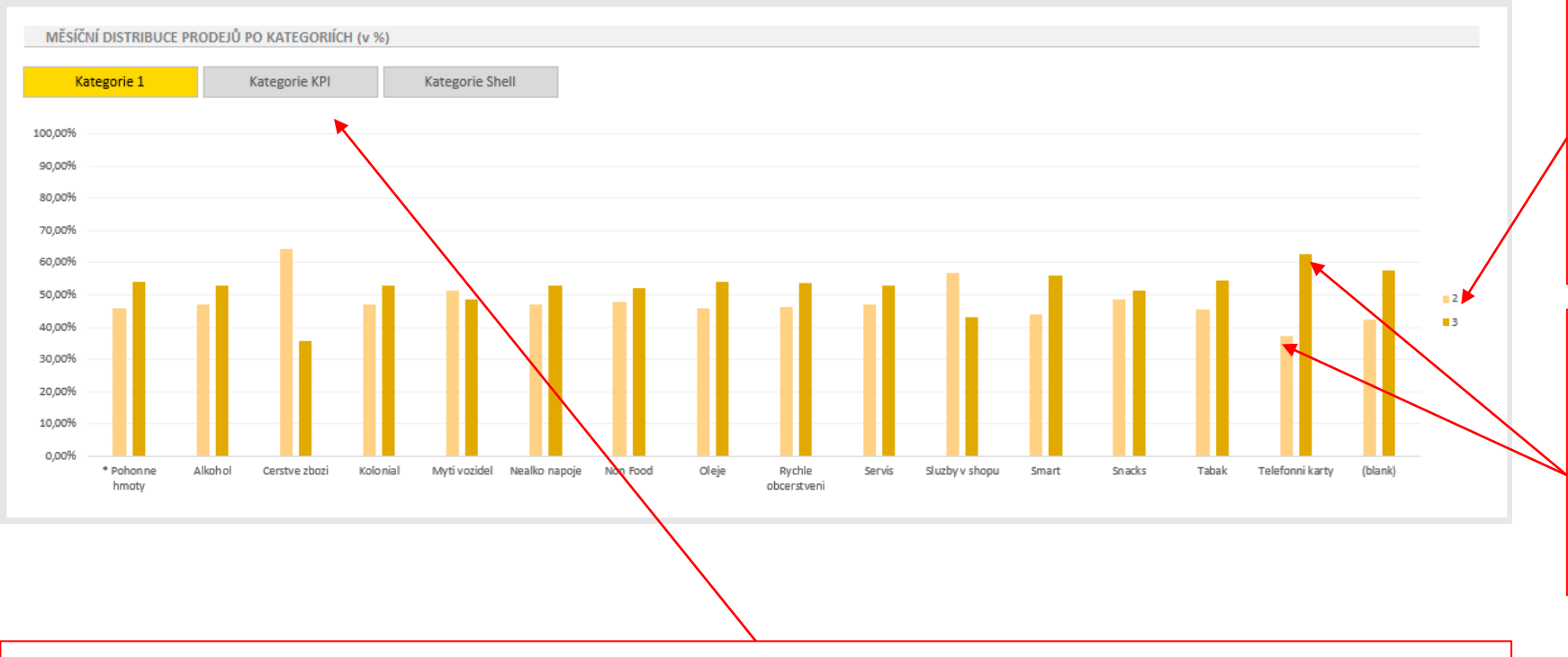

Další pohled zobrazuje porovnání výsledků jednotlivých měsíců pro každou zobrazenou kategorii. Měsíce jsou odlišeny barvou + v legendě grafu.

Sloupce v rámci 1 kategorie dávají dohromady vždy 100%. Výška sloupce indikuje, o kolik jsou výsledky dané kategorie lepší než v předchozích/následujících měsících.

Jednotlivé kategorie jsou na ose x. Pokud chcete vidět jinou kategorizaci, přepněte pohled pomocí tlačítka nad grafem (vždy je možné vybrat pouze 1)

#### Analýza dat | Celkový přehled (4 z 7)

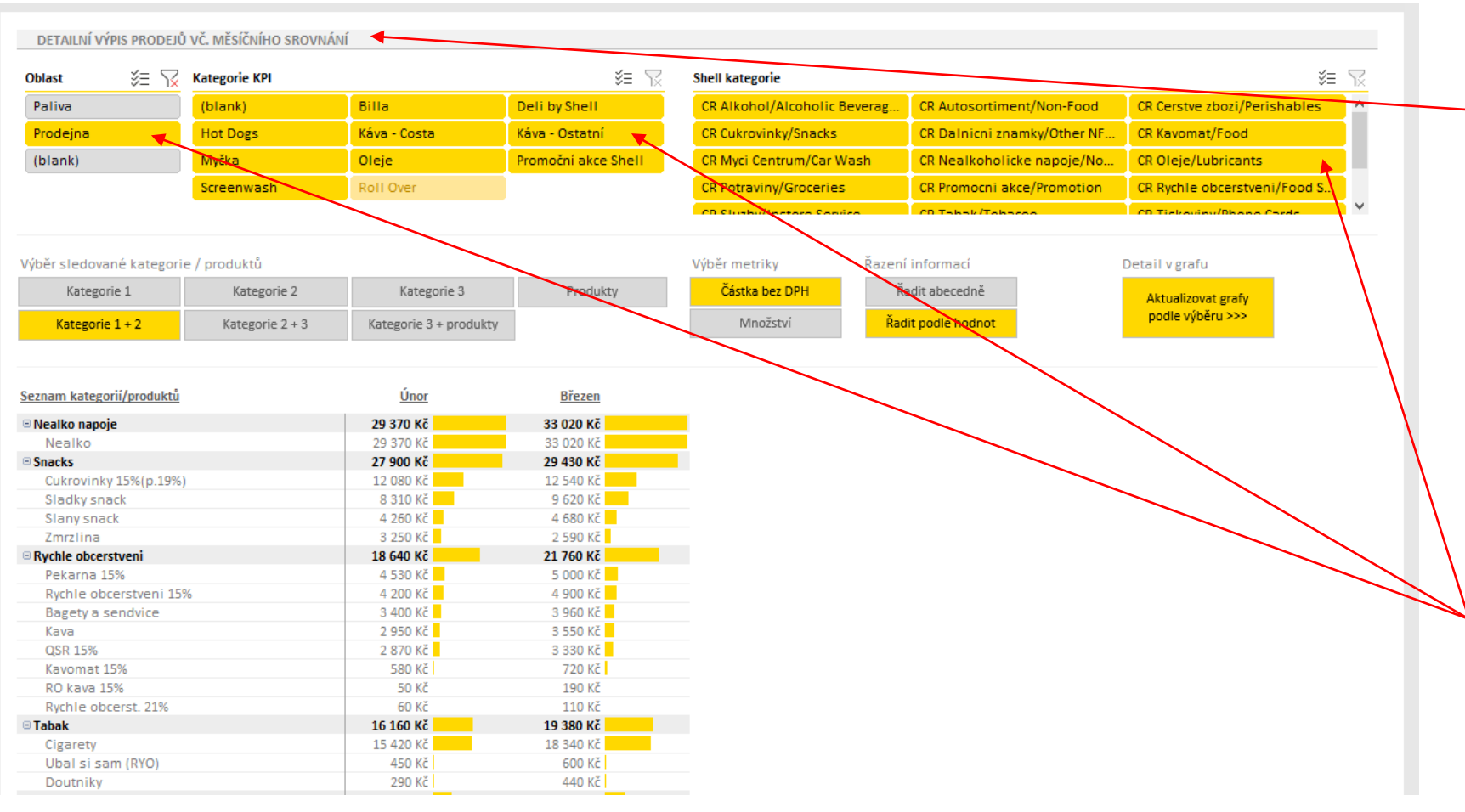

Níže na stránce naleznete detailní výpis prodejů, který umožňuje porovnávat prodejní data ve větším detailu.

Nejprve vyberte kombinaci filtrů, která vás zajímá.

Vybrané položky jsou žlutě zabarvené. Odznačené položky jsou šedé.

Můžete vybrat 1 i více možností.

- Výběr 1 možnosti kliknutí myší na požadovanou možnost.
- Výběr několika možností kliknutí myší na požadované možnosti při současném držení klávesy Ctrl.

Výběr zrušíte křížkem v pravém horním rohu

### Analýza dat | Celkový přehled (5 z 7)

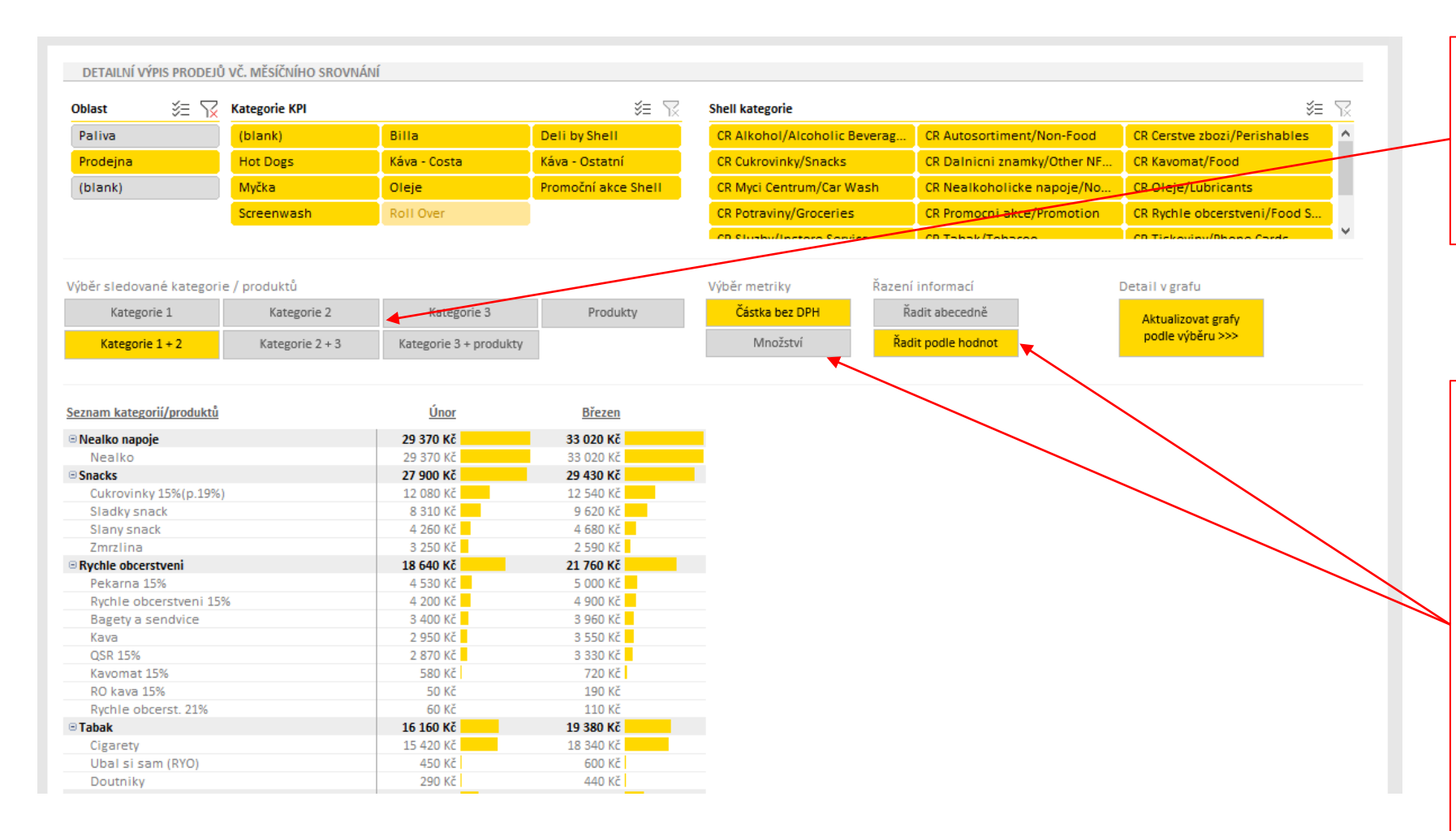

Položkami níže můžete určit, jak podrobný ropad výsledků vás zajímá. Vždy můžete vybrat jen jednu možnost.

Dále můžete určit, zda chcete sledovat Částku za prodeje nebo Množství prodaných kusů.

A můžete data řadit podle hodnot nebo podle abecedy. Opětovné kliknutí na tlačítko seřadí data v opačném pořadí.

### Analýza dat | Celkový přehled (6 z 7)

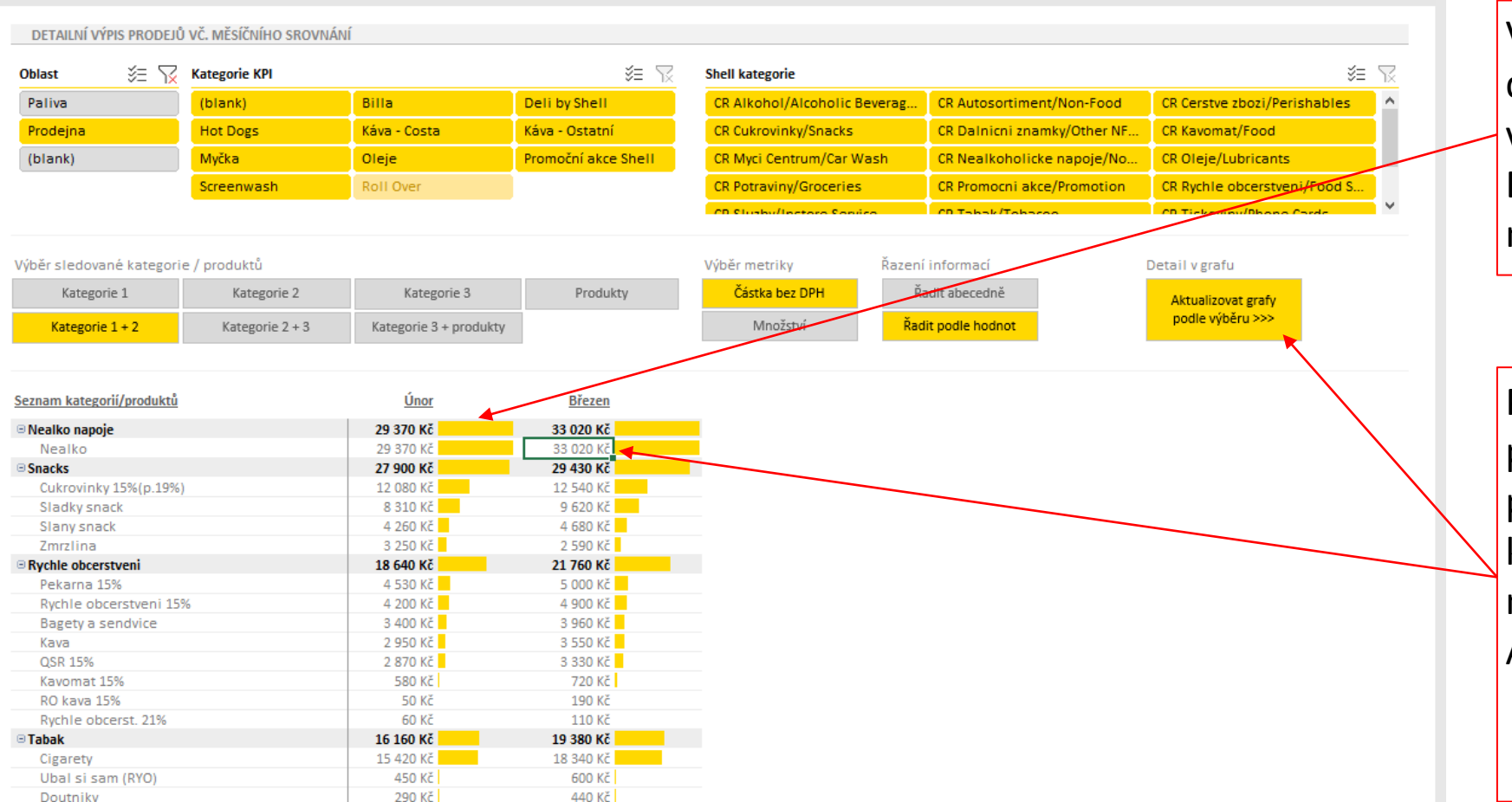

Ve spodní části uvidíte konkrétní detaily, které budou splňovat váš výběr kritérií (filtrů). Data se vypisují vedle sebe po měsících.

Pokud Vás bude zajímat konkrétní položka ve větším detailu (např. prodeje Nealka za měsíc březen), klikněte na konrétní číslo a následně klikněte na tlačítko Aktualizovat grafy dle výběru.

#### Analýza dat | Celkový přehled (7 z 7)

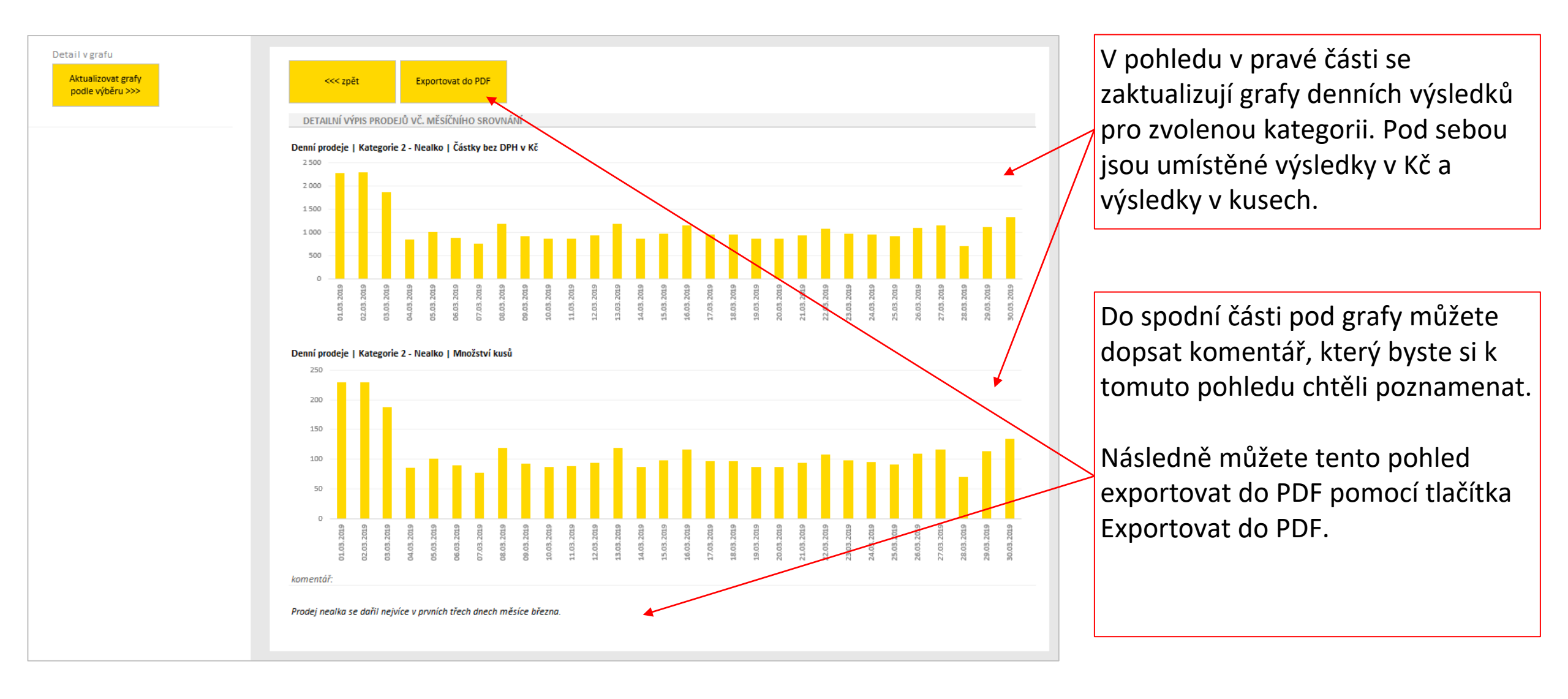

## SEKCE #4 ANALÝZA DAT

# DETAILNÍ ANALÝZA

#### Analýza dat | Detailní analýza (1 z 5)

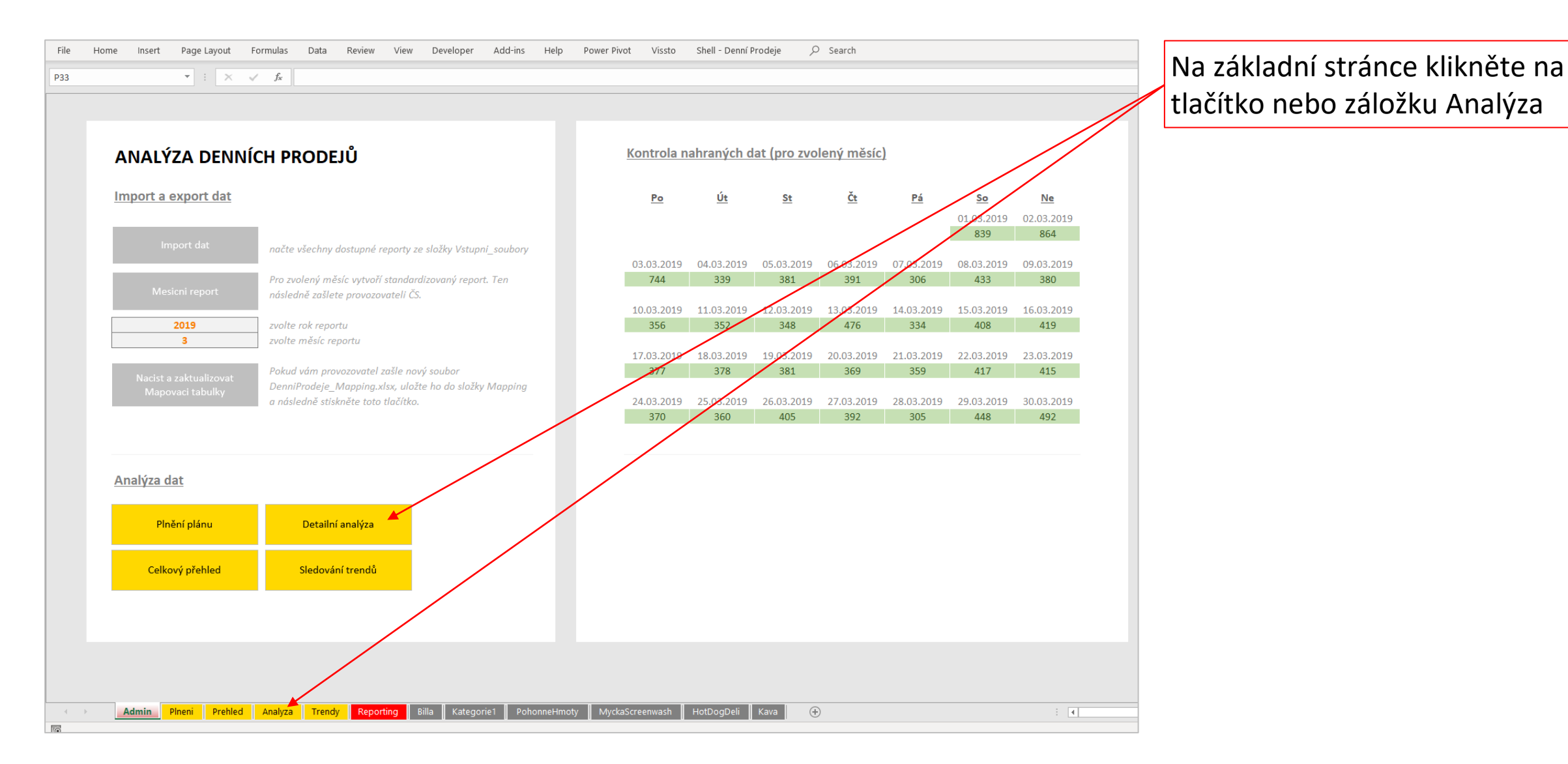

### Analýza dat | Detailní analýza (2 z 5)

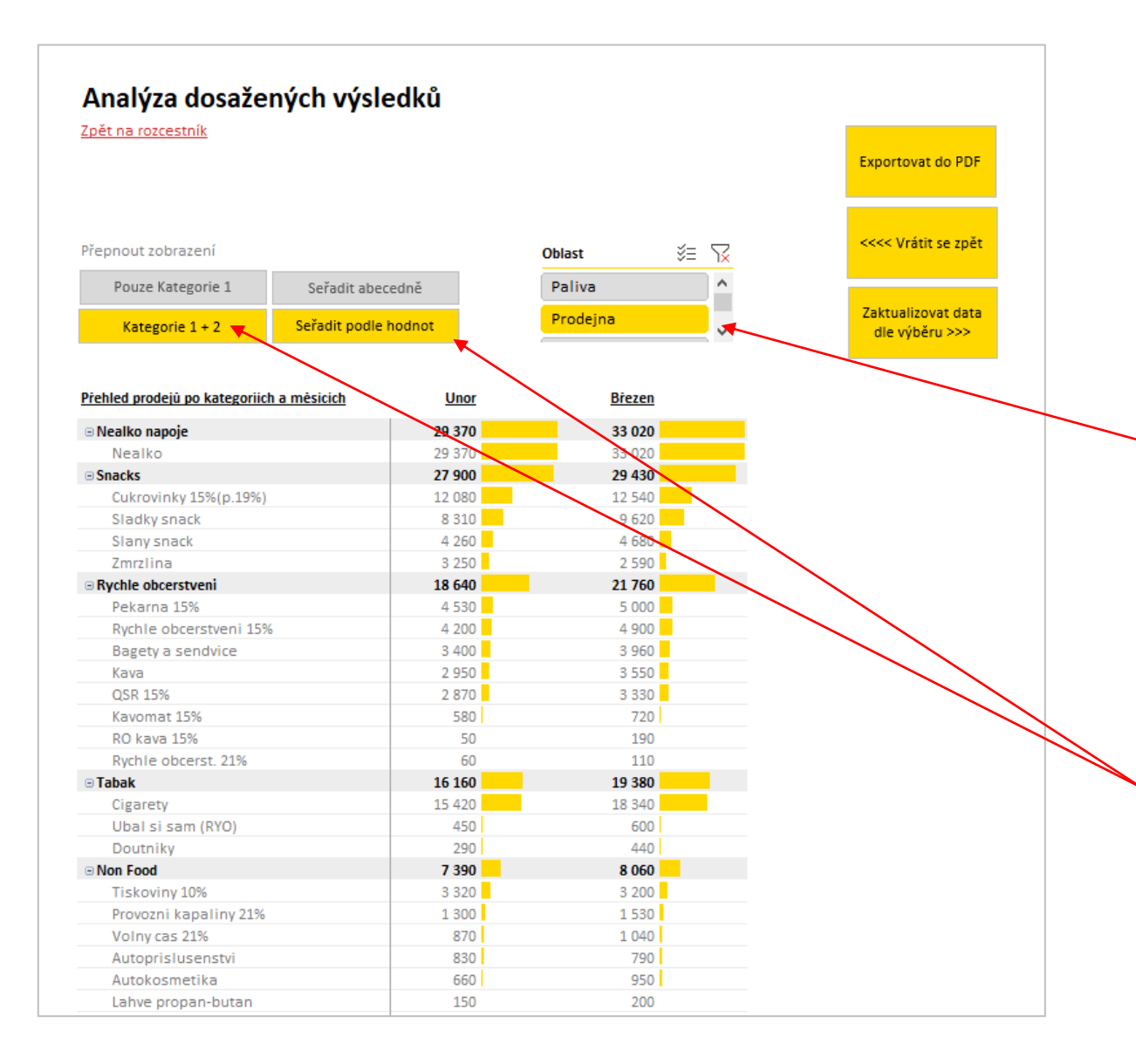

Na této stránce můžete provádět postupnou analýzu prodejů.

Nejprve vyberte, jaká oblast vás zajímá.

Vybrané položky jsou žlutě zabarvené. Odznačené položky jsou šedé.

Můžete vybrat 1 i více možností.

- Výběr 1 možnosti kliknutí myší na požadovanou možnost.
- Výběr několika možností kliknutí myší na požadované možnosti při současném držení klávesy Ctrl.

Výběr zrušíte křížkem v pravém horním rohu

Následně vyberte požadovaný rozpad informací a jejich řazení.

### Analýza dat | Detailní analýza (3 z 5)

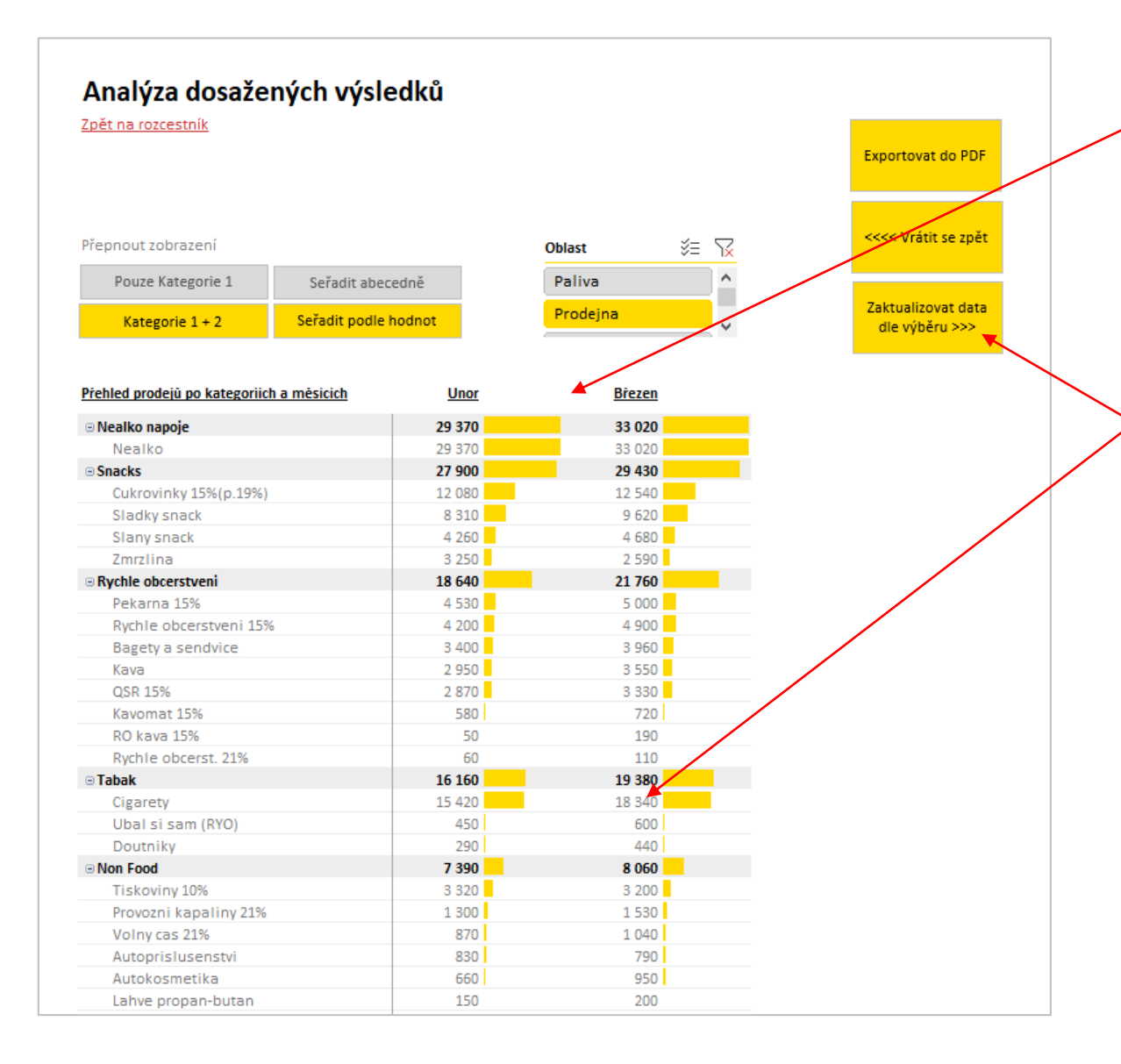

Ve spodní části uvidíte konkrétní detaily, které budou splňovat váš výběr kritérií (filtrů). Data se vypisují vedle sebe po měsících.

Pokud Vás bude zajímat konkrétní položka ve větším detailu (např. prodeje Cigaret za měsíc březen), klikněte na konrétní číslo a následně klikněte na tlačítko Aktualizovat data dle výběru.

#### Analýza dat | Detailní analýza (4 z 5)

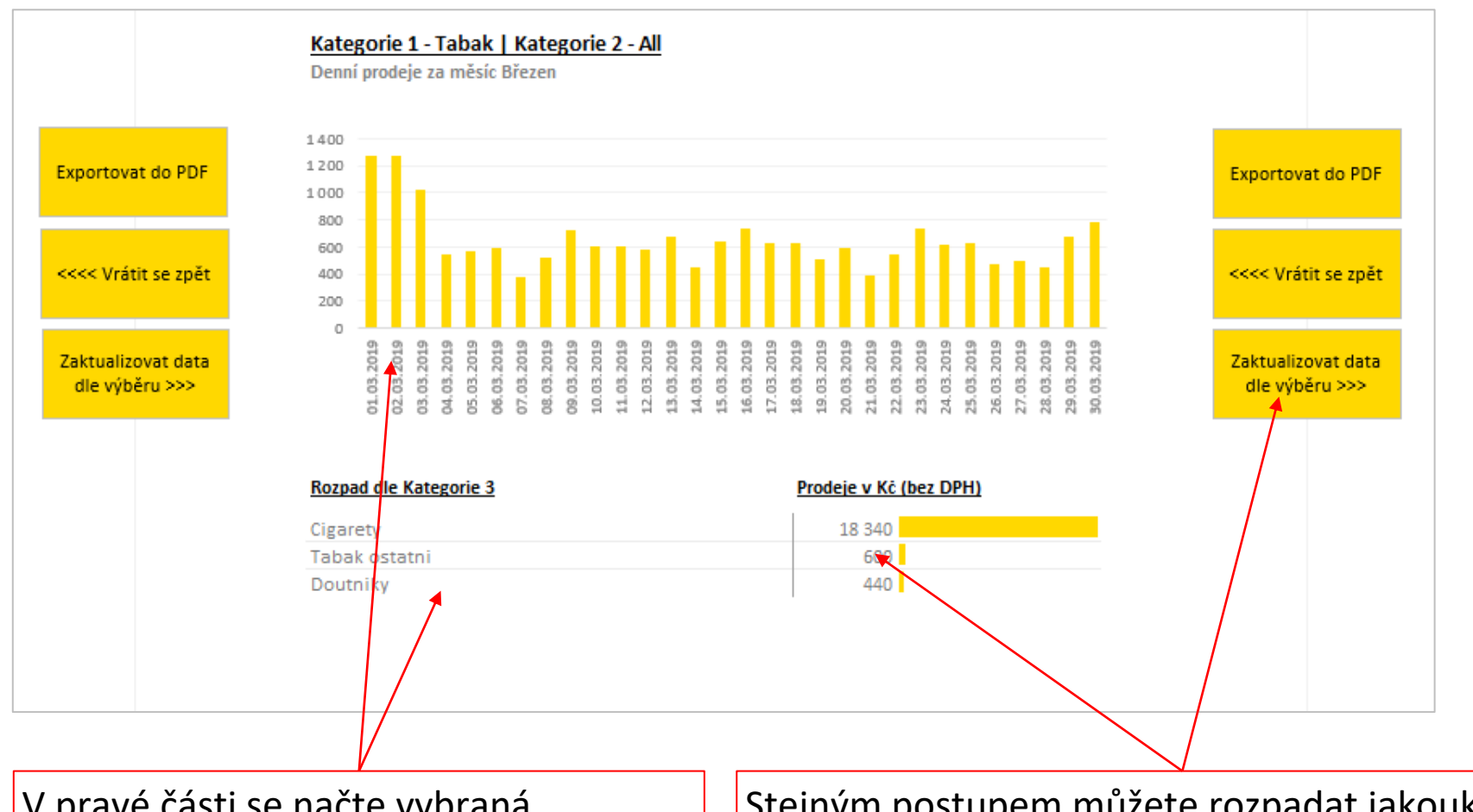

V pravé části se načte vybraná kategorie do grafu denních výsledků a pod grafem se vypíše rozpad této kategorie na podkategorie. Stejným postupem můžete rozpadat jakoukoliv položku z tohoto nového rozdělení – označená položka se vždy načte do dalšího pohledu směrem doprava.

#### Analýza dat | Detailní analýza (5 z 5)

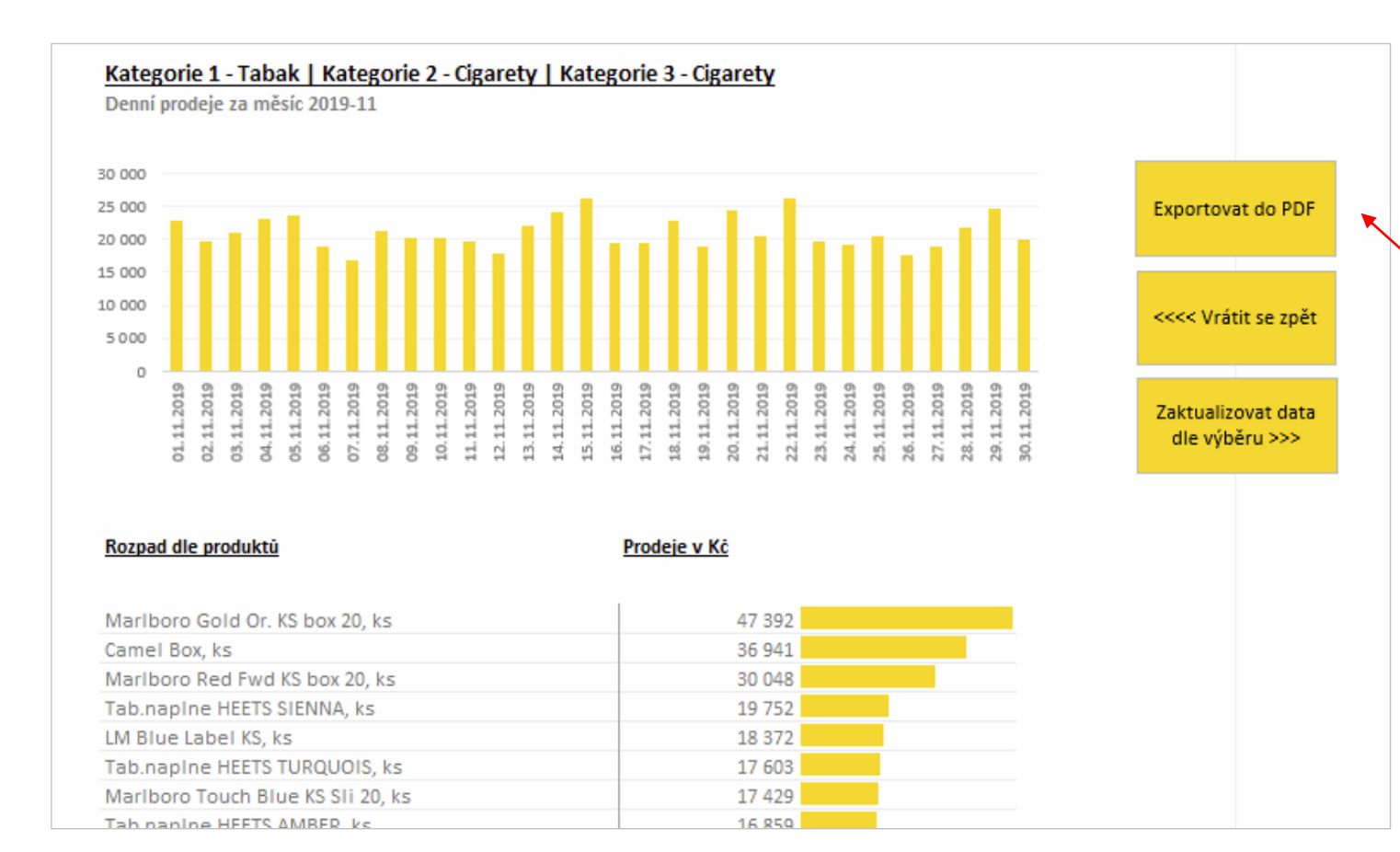

Rozdělení po dalším rozpadu (do kategorie 3)

Pokud byste chtěli takto připravenou analýzu uchovat, můžete ji exportovat pomocí tlačítka Exportovat do PDF. Exportují se vám všechny pohledy z této záložky.

### SEKCE #4 ANALÝZA DAT

TRENDY

#### Analýza dat | Trendy (1 z 4)

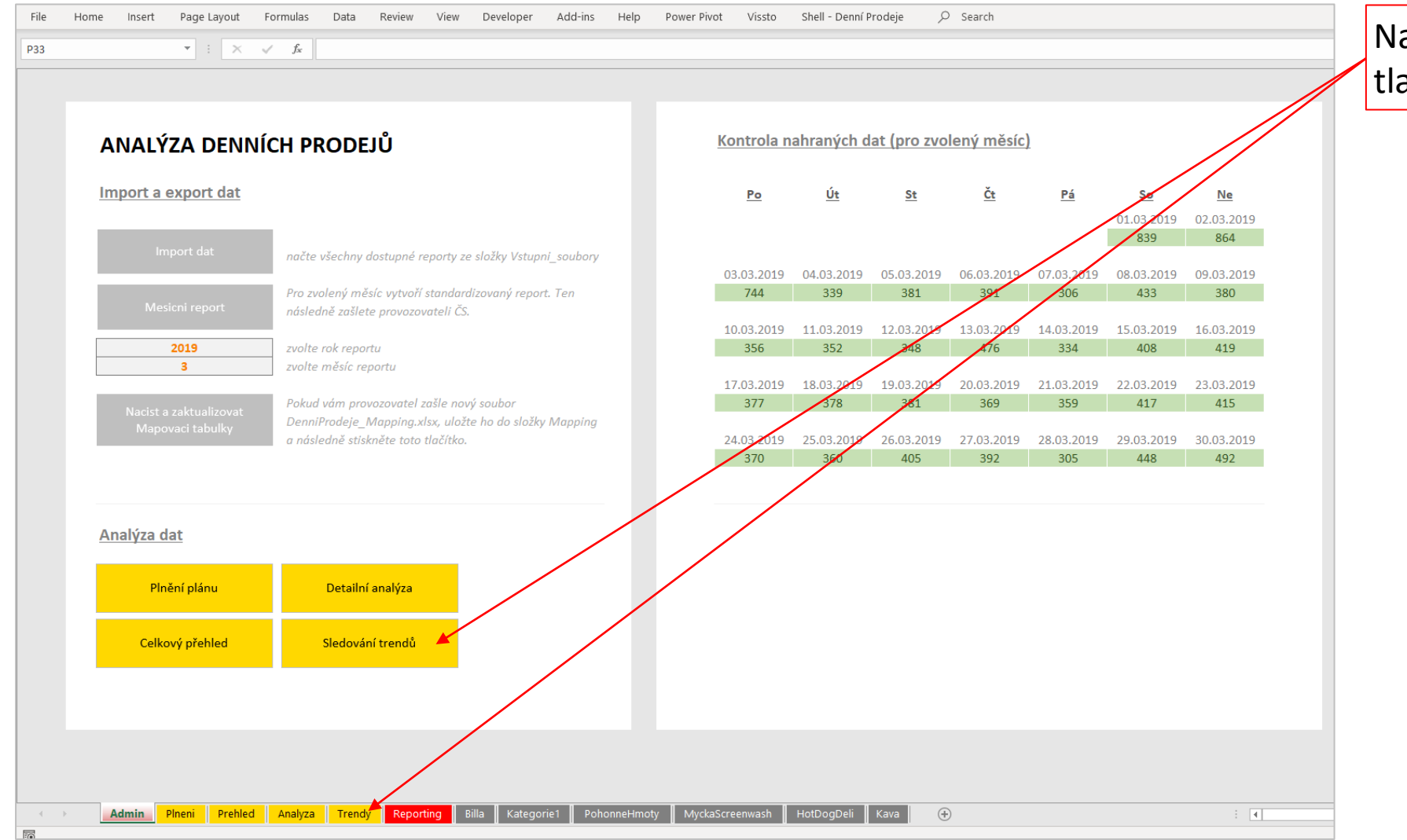

Na základní stránce klikněte na tlačítko nebo záložku Trendy

#### Analýza dat | Trendy (2 z 4)

Zde můžete přepínat mezi zobrazením výsledků na úrovni kategorie 3, nebo i zobrazením informaící o produktech

Analýza trendů

Zpět na rozcestn Kategorie 3 + Produkt

Kategorie :

Zvýrazněné položky, které alespoň 4 dny <u>v řadě klesají</u> (červeně) nebo naopak rostou (zeleně). Trend začíná vždy 1 ložku před zabarvenou oblastí

|                                                                                                    |                                                                                                    | _   |     |     |     |     |     |     |     |     |     |     |     |     |     |     |     |     |     |     |     |     |     |     |     |     |     |     |     |
|----------------------------------------------------------------------------------------------------|----------------------------------------------------------------------------------------------------|-----|-----|-----|-----|-----|-----|-----|-----|-----|-----|-----|-----|-----|-----|-----|-----|-----|-----|-----|-----|-----|-----|-----|-----|-----|-----|-----|-----|
|                                                                                                    | Row Labels                                                                                                    | 1   | 2   | 3   | 4   | 5   | 6   | 7   | 8   | 9   | 10  | 11  | 12  | 13  | 14  | 15  | 16  | 17  | 18  | 19  | 20  | 21  | 22  | 23  | 24  | 25  | 26  | 27  | 28  |
| 11日 - 15日 - 150 - 150 - 150 - | Sum of CastkaBezDph                                                                                                    |     |     |     |     |     |     |     |     |     |     |     | /   |     |     |     |     |     |     |     |     |     |     |     |     |     |     |     |     |
|                                                                                                    | Ceko tyanky                                                                                                    | 120 | 200 | 200 | 210 | 150 | 150 | 170 | 130 | 170 | 140 | 160 | 150 | 160 | 90  | 130 | 240 | 160 | 180 | 120 | 150 | 150 | 130 | 150 | 120 | 210 | 160 | 70  | 130 |
| 3                                                                                                    | O AdBlue Packed                                                                                                    | 10  | 10  | 20  | 10  | 20  | 30  | 30  | 20  |     | 10  | 30  | 30  | 20  | 30  | 20  | 10  | 20  | 10  | 20  | 30  |     |     |     |     |     | 10  |     |     |
|                                                                                                    | Autokosmetika     Autokosmetika     Autokosmetika | 20  | 10  |     |     |     |     |     | 40  | 60  |     | 10  |     |     |     | 10  |     | 10  |     |     | 20  | 10  |     | 10  | 10  |     |     |     | 10  |
|                                                                                                    | <ul> <li>Autoprislusenstvi</li> </ul>                                                                                                    | 20  |     | 20  |     | 30  | 20  | 50  | 40  | 28  | 20  | 40  | 20  | 30  | 20  | 20  | 30  | 30  | 10  | 20  | 10  | 10  |     | 10  | 40  | 20  | 10  | 30  | 20  |
|                                                                                                    | Bonbony                                                                                                    | 160 | 160 | 120 | 140 | 210 | 120 | 140 | 190 | 150 | 180 | 210 | 40  | 80  | 120 | 130 | 230 | 150 | 180 | 120 | 130 | 140 | 80  | 140 | 140 | 150 | 120 | 110 | 80  |
| · ~ -                                                                                                    | <ul> <li>Cigarety</li> </ul>                                                                                                    | 580 | 460 | 390 | 610 | 660 | 510 | 560 | 460 | 430 | 460 | 560 | 750 | 620 | 520 | 470 | 490 | 410 | 640 | 690 | 720 | 510 | 530 | 530 | 510 | 610 | 690 | 510 | 540 |
| 2= :9X                                                                                                    | © Cokolada                                                                                                    | 60  | 60  | 30  | 50  | 30  | 10  | 60  | 50  | 10  | 20  | 40  | 50  |     |     | 30  | 50  | 50  | 40  | 40  | 20  |     | 20  | 20  | 60  | 60  | 20  |     | 10  |
| a                                                                                                    | O Cukrovinky ostatní                                                                                                    | 20  | 20  | 20  | 20  |     | 28  | 30  | 20  | 20  | 20  | 20  | 10  |     | 10  | 20  | 30  | 30  | 20  | 20  | 10  | 20  | 20  | 10  | 20  | 30  | 20  | 10  |     |
| sina                                                                                                    | Dalnicni znamky                                                                                                    | 20  | 20  | 30  | 30  | 10  | 30  | 10  | 10  | 30  | 20  | 10  | 10  | 20  | 20  | 10  | 20  | 30  | 30  | 20  | 30  | 10  | 20  | 10  | 10  | 10  | 30  | 20  | 30  |
| ina ina ina ina ina ina ina ina ina ina                                                                                                    | • Deli2go cerstve                                                                                                    | 150 | 120 | 150 | 140 | 140 | 160 | 140 | 170 | 200 | 180 | 140 | 190 | 120 | 160 | 150 | 150 | 110 | 150 | 170 | 160 | 160 | 120 | 160 | 130 | 150 | 120 | 160 | 150 |
| :)                                                                                                    | Deli2go hot-dog                                                                                                    | 130 | 70  | 110 | 100 | 120 | 80  | 110 | 110 | 120 | 100 | 80  | 100 | 90  | 130 | 100 | 130 | 90  | 100 | 110 | 140 | 70  | 100 | 90  | 100 | 120 | 90  | 100 | 80  |
|                                                                                                    | • Deli2go pekarna                                                                                                    | 150 | 170 | 180 | 170 | 160 | 180 | 170 | 190 | 170 | 170 | 160 | 170 | 160 | 150 | 150 | 170 | 170 | 170 | 170 | 170 | 150 | 140 | 150 | 160 | 130 | 160 | 140 | 150 |
|                                                                                                    | Deli2go predbalene                                                                                                    | 110 | 100 | 110 | 80  | 120 | 140 | 170 | 140 | 120 | 90  | 110 | 140 | 80  | 150 | 130 | 160 | 130 | 140 | 140 | 110 | 100 | 100 | 130 | 120 | 130 | 100 | 160 | 90  |
| rie KPI 🗄 🐻                                                                                                    | <ul> <li>Dezerty</li> </ul>                                                                                                    | 20  | 30  | 20  | 20  |     | 10  | 10  | 40  |     | 20  | 30  | 20  |     |     | 30  | 30  | 30  | 40  | 10  |     | 10  | 10  | 10  | 30  | 20  | 30  | 20  |     |
|                                                                                                    | O Doprodej 15%                                                                                                    |     |     |     |     |     | 10  | 10  |     |     |     |     | 10  |     | 10  |     |     |     |     |     |     | 10  |     |     |     |     |     |     |     |
| igs C                                                                                                    | Doutniky                                                                                                    | 10  | 20  | 20  | 10  | 10  | 20  | 10  | 10  |     | 10  | 30  | 20  |     | 20  |     | 10  | 10  |     | 10  |     | 10  |     | 10  | 20  |     | 10  | 10  | 10  |
| Costa                                                                                                    | • Energy / Sport                                                                                                    | 210 | 200 | 160 | 270 | 250 | 150 | 230 | 190 | 230 | 120 | 200 | 160 | 170 | 140 | 190 | 240 | 150 | 240 | 250 | 220 | 180 | 240 | 230 | 170 | 190 | 260 | 230 | 160 |
| Output                                                                                                    | Kava fastfood 21%                                                                                                    | 70  | 120 | 130 | 110 | 110 | 90  | 110 | 110 | 120 | 110 | 110 | 110 | 90  | 100 | 80  | 100 | 70  | 130 | 110 | 110 | 100 | 100 | 110 | 110 | 120 | 120 | 100 | 100 |
| Ostatili                                                                                                    | Kavomat 15%                                                                                                    | 20  | 20  | 20  | 10  | 20  | 20  | 20  | 20  | 30  | 20  | 20  | 20  | 20  | 20  | 20  | 30  | 20  | 20  | 20  | 20  | 20  | 20  | 30  | 20  | 20  | 20  | 20  | 20  |
|                                                                                                    | © Kolonial ost. 21%                                                                                                    |     |     |     |     |     |     | 10  | 10  | 10  | 20  | 10  | 10  | 10  | 10  | 10  | 10  | 10  | 10  | 10  |     |     | 10  | 10  |     | 10  |     |     |     |
|                                                                                                    | Kolonial ostatni 15%                                                                                                    | 10  |     |     |     | 10  | 10  | 10  | 10  |     | 10  |     |     |     |     |     |     | 20  | 10  |     |     | 10  |     | 10  | 10  |     |     |     |     |
|                                                                                                    | • Kendomy                                                                                                    |     |     |     |     |     |     |     |     | 10  |     |     |     |     | 10  |     |     |     |     | 10  | 10  |     |     |     |     |     |     | 10  |     |
| ini akce Shell 🛛 🗡                                                                                                    | Lahudky                                                                                                    |     |     |     |     |     |     |     |     |     |     |     |     |     |     |     |     |     |     |     |     |     |     |     | 10  |     |     |     |     |
| A 1997                                                                                                    | Lahve propan-butan                                                                                                    | 10  |     | 10  |     | 10  |     | 10  | 10  |     |     |     | 10  | 10  | 10  | 10  |     |     |     | 10  | 10  | 10  | 10  |     |     |     |     | 10  | 10  |
| ategorie 🛛 🎘 👘                                                                                                    | Ledova kava                                                                                                    | 70  | 60  | 120 | 90  | 80  | 60  | 70  | 70  | 80  | 110 | 100 | 60  | 60  | 70  | 110 | 90  | 100 | 100 | 110 | 60  | 80  | 60  | 90  | 110 | 70  | 70  | 70  | 70  |
| kohol/Alcoholic Bey                                                                                                    | • Ledove caje                                                                                                    | 40  | 60  | 60  | 80  | 50  | 50  | 30  | 40  | 60  | 70  | 90  | 10  | 70  | 50  | 20  | 50  | 70  | 40  | 40  | 40  | 20  | 50  | 50  | 20  | 80  | 30  | 60  | 20  |
|                                                                                                    | Lihoviny                                                                                                    | 30  | 10  | 40  | 80  |     | 10  | 20  | 40  | 30  | 40  | 30  | 20  | 20  |     | 20  | 60  | 30  | 10  | 30  | 20  |     | 20  | 50  | 20  | 80  | 30  |     | 30  |
| cosortiment/Non-F                                                                                                    | • Myti vozidel ostat.                                                                                                    | 30  | 30  | 10  | 30  | 20  | 30  | 20  | 10  | 30  | 20  | 20  | 20  | 10  | 20  | 10  | 20  | 20  | 10  | 20  | 10  | 20  | 10  | 40  | 30  | 10  | 20  | 30  | 20  |
| stve zbozi/Perisha                                                                                                    | Nealko ostatni                                                                                                    | 10  |     | 10  | 10  |     |     |     |     | 10  |     |     |     | 10  |     | 10  | 10  | 10  | 10  |     |     |     |     | 10  |     | 10  |     |     |     |
|                                                                                                    | Nealko pivo                                                                                                    |     | 40  |     | 40  | 40  | 20  | 10  |     | 20  |     | 40  | 20  |     | 20  | 10  | 10  | 10  | 30  |     | 10  |     |     | 30  | 20  | 40  | 20  | 30  | 10  |
| rovinky/snacks                                                                                                    | Osobni auta - PCMO                                                                                                    | 10  | 10  | 10  | 10  | 10  |     | 20  | 10  |     | 20  | 20  |     | 10  | 20  |     | 20  | 10  | 20  | 10  | 10  | 10  |     |     | 20  | 20  | 20  | 20  |     |
| icni znamky/Oth                                                                                                    | <ul> <li>Osobni hygiena</li> </ul>                                                                                                    | 40  | 50  | 20  | 50  | 10  | 30  | 40  | 20  | 30  | 10  | 30  | 20  | 10  | 40  | 10  | 10  | 10  |     |     | 10  |     | 10  |     | 30  | 50  | 20  | 20  | 30  |
| amat/Food                                                                                                    | Osvezovace vzduchu                                                                                                    | 30  |     | 10  | 30  | 20  | 10  | 20  | 10  |     | 20  |     | 30  |     | 10  | 30  | 20  | 20  | 30  | 20  | 20  | 20  | 20  |     |     | 20  | 30  |     | 20  |
| omayroou                                                                                                    | <ul> <li>Ovocne stavy</li> </ul>                                                                                                    | 90  | 70  | 130 | 150 | 50  | 20  | 110 | 70  | 130 | 120 | 170 | 90  | 90  | 70  | 70  | 90  | 70  | 80  | 110 | 40  | 80  | 50  | 90  | 90  | 110 | 90  | 60  | 70  |
| ci Centrum/Car W 🗸                                                                                                    | © Pivo                                                                                                    | 190 | 140 | 140 | 220 | 130 | 170 | 170 | 100 | 150 | 90  | 180 | 120 | 130 | 140 | 210 | 120 | 170 | 190 | 130 | 140 | 130 | 150 | 200 | 180 | 270 | 130 | 130 | 140 |
|                                                                                                    | © Potraviny 15%                                                                                                    |     |     |     |     |     |     |     |     |     | 10  |     | 10  |     |     |     |     |     |     |     | 10  |     | 10  | 10  |     |     |     | 20  |     |
| e 1 - nazev 🗄 🐻                                                                                                    | Promocni akce Shell                                                                                                    | 100 | 110 | 60  | 80  | 130 | 100 | 90  | 90  | 80  | 70  | 80  | 80  | 80  | 90  | 110 | 80  | 90  | 70  | 110 | 90  | 100 | 70  | 80  | 110 | 70  | 80  | 60  | 60  |
|                                                                                                    | Provozni kapaliny                                                                                                    |     | 10  | 20  | 20  | 10  | 10  |     |     |     |     |     |     | 20  |     |     |     | 20  | 10  |     |     |     | 20  |     |     | 10  | 10  |     | 10  |
| ^                                                                                                    | S AdBlue Packed                                                                                                    |     |     |     |     |     |     |     |     |     |     |     |     |     |     |     | 10  | 10  |     | 10  |     |     |     |     |     |     |     |     |     |
| v shopu                                                                                                    | <ul> <li>Sladky snack</li> </ul>                                                                                                    | 290 | 400 | 280 | 390 | 240 | 210 | 330 | 380 | 380 | 270 | 410 | 250 | 170 | 240 | 350 | 360 | 310 | 510 | 280 | 260 | 250 | 200 | 310 | 310 | 280 | 250 | 170 | 230 |
|                                                                                                    | Slany snack                                                                                                    | 110 | 150 | 80  | 260 | 110 | 120 | 80  | 170 | 180 | 180 | 190 | 50  | 110 | 110 | 210 | 220 | 240 | 280 | 140 | 180 | 80  | 150 | 160 | 130 | 210 | 90  | 140 | 130 |
|                                                                                                    | <ul> <li>Smart v obchode</li> </ul>                                                                                                    | 50  | 10  |     | 230 | 10  | 20  | 10  | 10  | 10  | 10  | 250 | 30  | 10  | 50  | 10  | 220 | 2.0 |     | 10  |     | 20  | 200 | 10  | 30  | 10  | 10  |     | 30  |
| 6                                                                                                    | © Syrene                                                                                                    | 230 | 230 | 210 | 320 | 170 | 160 | 240 | 270 | 310 | 180 | 230 | 190 | 200 | 220 | 270 | 280 | 180 | 260 | 290 | 160 | 180 | 220 | 230 | 260 | 300 | 240 | 120 | 150 |
|                                                                                                    | • Tahak ostatni                                                                                                    |     | 40  | 10  | 30  | 20  | 10  | 30  | 210 | 30  |     |     | 30  | 200 | 20  | 210 | 40  | 30  | 30  | 10  |     | 40  | 10  | 20  | 200 | 10  | 10  | 20  | 10  |
|                                                                                                    | © Tiskoviny 10%                                                                                                    | 170 | 60  | 160 | 110 | 190 | 160 | 140 | 130 | 70  | 170 | 190 | 60  | 30  | 120 | 170 | 110 | 130 | 90  | 140 | 170 | 160 | 60  | 70  | 150 | 130 | 110 | 50  | 20  |
| nni karty 🗸 🗸                                                                                                    | · Vina                                                                                                    | 10  | 00  | 20  | 10  | 150 | 10  | 140 | 20  | 20  | 20  | 30  | 10  |     | 20  | 30  | 10  | 130 | 20  | 140 | 1/0 | 100 | 00  | 10  | 10  | 20  | 110 | 10  | 20  |
|                                                                                                    | © Voda                                                                                                    | 380 | 400 | 20  | 440 | 420 | 320 | 290 | 200 | 420 | 20  | 490 | 360 | 270 | 20  | 380 | 400 | 370 | 470 | 200 | 240 | 270 | 320 | 210 | 450 | 450 | 200 | 240 | 280 |
| e 2 - nazev 🛛 🌫 🔣                                                                                                    | Volny cas ostatni                                                                                                    | 20  | 20  | 30  | 10  | 20  | 30  | 30  | 20  | 20  | 10  | 20  | 10  | 20  | 10  | 10  | 450 | 20  | 10  | 20  | 10  | 10  | 20  | 10  | 20  | 10  | 20  | 20  | 10  |
|                                                                                                    | w voiny cas oscauli                                                                                                    | 20  | 20  | 50  | 10  | 20  | 30  | 30  | 20  | 20  | 10  | 20  | 10  | 20  | 10  | 10  | 40  | 20  | 10  | 20  | 10  | 10  | 20  | 10  | 20  | 10  | 20  | 20  | 10  |

V ostatních nabídkách můžete vybrat pouze kombinací kategorií a termínů, která vás zajímá.

Vybrané položky jsou žlutě zabarvené. Odznačené položky jsou šedé.

Můžete vybrat 1 i více možností.

- Výběr 1 možnosti ٠ kliknutí myší na požadovanou možnost.
  - Výběr několika možností – kliknutí myší na požadované možnosti při současném držení klávesy Ctrl.

Výběr zrušíte křížkem v pravém horním rohu

#### Analýza dat | Trendy (3 z 4)

Analýza trendů

Zpět na rozcestní

V pravé části se vám aktualizují výsledky na základě vašich kritérií (filtrů) Jednotlivé sloupce představují dny v rámci zvoleného měsíce – doporučujeme mít zvolený vždy jen jeden měsíc, jinak zobrazení nebude dávat smysl.

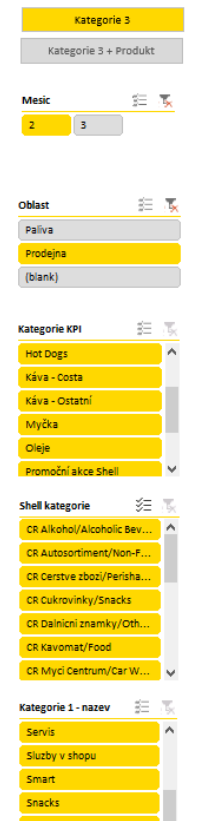

tegorie 2 - nazev

|                      |   |     |     |     |          |     |     |     |     |     |     |     |     |     |     |     |     |     |     |     | -   |     |     |     |     |     |     |     |     |                 |
|----------------------|---|-----|-----|-----|----------|-----|-----|-----|-----|-----|-----|-----|-----|-----|-----|-----|-----|-----|-----|-----|-----|-----|-----|-----|-----|-----|-----|-----|-----|-----------------|
| Row Labels           | * | 1   | 2   |     | 4        | 5   | 6   | 7   | 8   | 9   | 10  | 11  | 12  | 13  | 14  | 15  | 16  | 17  | 18  | 19  | 20  | 21  | 22  | 23  | 24  | 25  | 26  | 27  | 28  |                 |
| Sum of CastkaBezDph  |   |     |     |     |          |     |     |     |     |     |     |     |     |     |     |     |     |     |     |     |     |     |     |     |     |     |     |     |     | Položky         |
| Ocko tycinky         |   | 120 | 200 | 200 | 210      | 150 | 150 | 170 | 130 | 170 | 140 | 160 | 150 | 160 | 90  | 130 | 240 | 160 | 180 | 120 | 150 | 150 | 130 | 150 | 120 | 210 | 160 | 70  | 130 | I UIUZKY        |
| • AdBlue Packed      |   | 10  | 10  | 20  | 10       | 20  | 30  | 30  | 20  |     | 10  | 30  | 30  | 20  | 30  | 20  | 10  | 20  | 10  | 20  | 30  |     |     |     |     |     | 10  |     |     | -               |
| Autokosmetika        |   | 20  | 10  |     | <b>\</b> |     |     |     | 40  | 60  |     | 10  |     |     |     | 10  |     | 10  |     |     | 20  | 10  |     | 10  | 10  |     |     |     | 10  |                 |
| Autoprislusenstvi    |   | 20  |     | 20  | 1        | 30  | 20  | 50  | 40  | 70  | 20  | 40  | 20  | 30  | 20  | 20  | 30  | 30  | 10  | 20  | 10  | 10  |     | 10  | 40  | 20  | 10  | 30  | 20  | VVKdZUI         |
| Bonbony              |   | 160 | 160 | 120 | 140      | 210 | 120 | 140 | 190 | 150 | 180 | 210 | 40  | 80  | 120 | 130 | 230 | 150 | 180 | 120 | 130 | 140 | 80  | 140 | 140 | 150 | 120 | 110 | 80  | / J             |
| Gigarety             |   | 580 | 460 | 390 | 10       | 660 | 510 | 560 | 460 | 430 | 460 | 560 | 750 | 620 | 520 | 470 | 490 | 410 | 640 | 690 | 720 | 510 | 530 | 530 | 510 | 610 | 690 | 510 | 540 |                 |
| Cokolada             |   | 60  | 60  | 30  | 10       | 30  | 10  | 60  | 50  | 10  | 20  | 40  | 50  |     |     | 30  | 50  | 50  | 40  | 40  | 20  |     | 20  | 20  | 60  | 60  | 20  |     | 10  | dny no          |
| Cukrovinky ostatní   |   | 20  | 20  | 20  | 20       |     | 20  | 30  | 20  | 20  | 20  | 20  | 10  |     | 10  | 20  | 30  | 30  | 20  | 20  | 10  | 20  | 20  | 10  | 20  | 30  | 20  | 10  |     |                 |
| Dalnicni znamky      |   | 20  | 20  | 30  | 30       | 10  | 30  | 10  | 10  | 30  | 20  | 10  | 10  | 20  | 20  | 10  | 20  | 30  | 30  | 20  | 30  | 10  | 20  | 10  | 10  | 10  | 30  | 20  | 30  |                 |
| Deli2go cerstve      |   | 150 | 120 | 150 | 140      | 140 | 160 | 140 | 170 | 200 | 180 | 140 | 190 | 120 | 160 | 150 | 150 | 110 | 150 | 170 | 160 | 160 | 120 | 160 | 130 | 150 | 120 | 160 | 150 | +rond (k        |
| Deli2go hot-dog      |   | 130 | 70  | 110 | 100      | 120 | 80  | 110 | 110 | 120 | 100 | 80  | 100 | 90  | 130 | 100 | 130 | 90  | 100 | 110 | 140 | 70  | 100 | 90  | 100 | 120 | 90  | 100 | 80  |                 |
| Deli2go pekarna      |   | 150 | 170 | 180 | 170      | 160 | 180 | 170 | 190 | 170 | 170 | 160 | 170 | 160 | 150 | 150 | 170 | 170 | 170 | 170 | 170 | 150 | 140 | 150 | 160 | 130 | 160 | 140 | 150 |                 |
| Deli2go predbalene   |   | 110 | 100 | 110 | 80       | 120 | 140 | 170 | 140 | 120 | 90  | 110 | 140 | 80  | 150 | 130 | 160 | 130 | 140 | 140 | 110 | 100 | 100 | 130 | 120 | 130 | 100 | 160 | 90  | · · ·           |
| Dezerty              |   | 20  | 30  | 20  | 20       |     | 10  | 10  | 40  |     | 20  | 30  | 20  |     |     | 30  | 30  | 30  | 40  | 10  |     | 10  | 10  | 10  | 30  | 20  | 30  | 20  |     | rostoui         |
| Doprodej 15%         |   |     |     |     |          |     | 10  | 10  |     |     |     |     | 10  |     | 10  |     |     |     |     |     |     | 10  |     |     |     | _   |     |     |     | 105000,         |
| Doutniky             |   | 10  | 20  | 20  | 10       | 10  | 20  | 10  | 10  |     | 10  | 30  | 20  |     | 20  |     | 10  | 10  |     | 10  |     | 10  |     | 10  | 20  | -   | 10  | 10  | 10  |                 |
| Energy / Sport       |   | 210 | 200 | 160 | 270      | 250 | 150 | 230 | 190 | 230 | 120 | 200 | 160 | 170 | 140 | 190 | 240 | 150 | 240 | 250 | 220 | 180 | 240 | 230 | 170 | 190 | 260 | 230 | 160 | harovně         |
| Kava fastfood 21%    |   | 70  | 120 | 130 | 110      | 110 | 90  | 110 | 110 | 120 | 110 | 110 | 110 | 90  | 100 | 80  | 100 | 70  | 130 | 110 | 110 | 100 | 100 | 110 | 110 | 120 | 120 | 100 | 100 |                 |
| Kavomat 15%          |   | 20  | 20  | 20  | 10       | 20  | 20  | 20  | 20  | 30  | 20  | 20  | 20  | 20  | 20  | 20  | 30  | 20  | 20  | 20  | 20  | 20  | 20  | 30  | 20  | 20  | 20  | 20  | 20  |                 |
| Kolonial ost. 21%    |   |     |     |     |          |     |     | 10  | 10  | 10  | 20  | 10  | 10  | 10  | 10  | 10  | 10  | 10  | 10  | 10  |     |     | 10  | 10  |     | 10  |     |     |     | 1               |
| Kolonial ostatni 15% |   | 10  |     |     |          | 10  | 10  | 10  | 10  |     | 10  |     |     |     |     |     |     | 20  | 10  |     |     | 10  |     | 10  | 10  |     |     |     |     |                 |
| Kondomy              |   |     |     |     |          |     |     |     |     | 10  |     |     |     |     | 10  |     |     |     |     | 10  | 10  |     |     |     |     |     |     | 10  |     |                 |
| Lahudky              |   |     |     |     |          |     |     |     |     |     |     |     |     |     |     |     |     |     |     |     |     |     |     |     | 10  |     |     |     |     |                 |
| Lahve propan-butan   |   | 10  |     | 10  |          | 10  |     | 10  | 10  |     |     |     | 10  | 10  | 10  | 10  |     |     |     | 10  | 10  | 10  | 10  |     |     |     |     | 10  | 10  | Klassija        |
| Ledova kava          |   | 70  | 60  | 120 | 90       | 80  | 60  | 70  | 70  | 80  | 110 | 100 | 60  | 60  | 70  | 110 | 90  | 100 | 100 | 110 | 60  | 80  | 60  | 90  | 110 | 70  | 70  | 70  | 70  | Kiesalici       |
| Ledove caje          |   | 40  | 60  | 60  | 80       | 50  | 50  | 30  | 40  | 60  | 70  | 90  | 10  | 70  | 50  | 20  | 50  | 70  | 40  | 40  | 40  | 20  | 50  | 50  | 20  | 80  | 30  | 60  | 20  |                 |
| Lihoviny             |   | 30  | 10  | 40  | 80       |     | 10  | 20  | 40  | 30  | 40  | 30  | 20  | 20  |     | 20  | 60  | 30  | 10  | 30  | 20  |     | 20  | 50  | 20  | 80  | 30  |     | 30  | V /             |
| Myti vozidel ostat.  |   | 30  | 30  | 10  | 30       | 20  | 30  | 20  | 10  | 30  | 20  | 20  | 20  | 10  | 20  | 10  | 20  | 20  | 10  | 20  | 10  | 20  | 10  | 40  | 30  | 10  | 20  | 30  | 20  | <u>Č</u> orvoná |
| Nealko ostatni       |   | 10  |     | 10  | 10       |     |     |     |     | 10  |     |     |     | 10  |     | 10  | 10  | 10  | 10  |     |     |     |     | 10  |     | 10  |     |     |     |                 |
| Nealko pivo          |   |     | 40  |     | 40       | 40  | 20  | 10  |     | 20  |     | 40  | 20  |     | 20  | 10  | 10  | 10  | 30  |     | 10  |     |     | 30  | 20  | 40  | 20  | 30  | 10  |                 |
| Osobni auta - PCMO   |   | 10  | 10  | 10  | 10       | 10  |     | 20  | 10  |     | 20  | 20  |     | 10  | 20  |     | 20  | 10  | 20  | 10  | 10  | 10  |     |     | 20  | 20  | 20  | 20  |     |                 |
| Osobni hygiena       |   | 40  | 50  | 20  | 50       | 10  | 30  | 40  | 20  | 30  | 10  | 30  | 20  | 10  | 40  | 10  | 10  | 10  |     |     | 10  |     | 10  |     | 30  | 50  | 20  | 20  | 30  |                 |
| Osvezovace vzduchu   |   | 30  |     | 10  | 30       | 20  | 10  | 20  | 10  |     | 20  |     | 30  |     | 10  | 30  | 20  | 20  | 30  | 20  | 20  | 20  | 20  |     |     | 20  | 30  |     | 20  |                 |
| Ovocne stavy         |   | 90  | 70  | 130 | 150      | 50  | 20  | 110 | 70  | 130 | 120 | 170 | 90  | 90  | 70  | 70  | 90  | 70  | 80  | 110 | 40  | 80  | 50  | 90  | 90  | 110 | 90  | 60  | 70  |                 |
| Pivo                 |   | 190 | 140 | 140 | 220      | 130 | 170 | 170 | 100 | 150 | 90  | 180 | 120 | 130 | 140 | 210 | 120 | 170 | 190 | 130 | 140 | 130 | 150 | 200 | 180 | 270 | 130 | 130 | 140 | Rostour         |
| Potraviny 15%        |   |     |     |     |          |     |     |     |     |     | 10  |     | 10  |     |     |     |     |     |     |     | 10  |     | 10  | 10  |     |     |     | 20  |     | nostout         |
| Promocni akce Shell  |   | 100 | 110 | 60  | 80       | 130 | 100 | 90  | 90  | 80  | 70  | 80  | 80  | 80  | 90  | 110 | 80  | 90  | 70  | 110 | 90  | 100 | 70  | 80  | 110 | 70  | 80  | 60  | 60  |                 |
| Provozni kapaliny    |   |     | 10  | 20  | 20       | 10  | 10  |     |     |     |     |     |     | 20  |     |     |     | 20  | 10  |     |     |     | 20  |     |     | 10  | 10  |     | 10  |                 |
| S AdBlue Packed      |   |     |     |     |          |     |     |     |     |     |     |     |     |     |     |     | 10  | 10  |     | 10  |     |     |     |     |     |     |     |     |     | zelena          |
| Sladky snack         |   | 290 | 400 | 280 | 390      | 240 | 210 | 330 | 380 | 380 | 270 | 410 | 250 | 170 | 240 | 350 | 360 | 310 | 510 | 280 | 260 | 250 | 200 | 310 | 310 | 280 | 250 | 170 | 230 | Leicina         |
| Slany snack          |   | 110 | 150 | 80  | 260      | 110 | 120 | 80  | 170 | 180 | 180 | 190 | 50  | 110 | 110 | 210 | 220 | 240 | 280 | 140 | 180 | 80  | 150 | 160 | 130 | 210 | 90  | 140 | 130 |                 |
| Smart v obchode      |   | 50  | 10  |     |          | 10  | 20  | 10  | 10  | 10  | 10  |     | 30  | 10  | 50  | 10  |     |     |     | 10  |     | 20  |     | 10  | 30  | 10  | 10  |     | 30  |                 |
| Sycene               |   | 230 | 230 | 210 | 320      | 170 | 160 | 740 | 270 | 310 | 180 | 230 | 190 | 200 | 220 | 270 | 280 | 180 | 260 | 290 | 160 | 180 | 220 | 230 | 260 | 300 | 240 | 120 | 150 |                 |
| Tabak ostatni        |   |     | 40  | 10  | 30       | 20  | 10  | 30  | 270 | 30  |     |     | 30  | 200 | 20  | 270 | 40  | 30  | 30  | 10  |     | 40  | 10  | 20  | 200 | 10  | 10  | 20  | 10  |                 |
| © Tiskoviny 10%      |   | 170 | 60  | 160 | 110      | 190 | 160 | 140 | 130 | 70  | 170 | 190 | 60  | 30  | 120 | 170 | 110 | 130 | 90  | 140 | 170 | 160 | 60  | 70  | 150 | 130 | 110 | 50  | 20  |                 |
| Vina                 |   | 10  | ~~  | 20  | 10       |     | 10  |     | 20  | 20  | 20  | 30  | 10  |     | 20  | 30  | 10  |     | 20  |     |     |     |     |     | 10  | 20  |     | 10  |     |                 |
| Voda                 |   | 380 | 400 | 330 | 440      | 420 | 320 | 380 | 390 | 420 | 350 | 480 | 360 | 370 | 380 | 380 | 490 | 370 | 470 | 380 | 340 | 270 | 320 | 310 | 450 | 450 | 390 | 340 | 380 |                 |
| • Volny cas ostatni  |   | 20  | 20  | 30  | 10       | 20  | 30  | 30  | 20  | 20  | 10  | -00 | 10  | 20  | 10  | 10  | 40  | 20  | 10  | 20  | 10  | 10  | 20  | 10  | 20  | 10  | 20  | 20  | 10  |                 |
| © Zalohy             |   | 10  | 10  | 10  | 20       | 30  | 10  | 20  | 10  | 10  | 20  | 30  | 30  | 10  | 20  | 20  | 30  | 20  | 20  | 20  | 10  | 20  | 30  | 30  | 20  | 30  | 20  | 10  | 10  |                 |
| ~ Lawiy              |   | 10  | 10  | 10  | 20       | 20  | 10  | 20  | 10  | 10  | 20  | 20  | 20  | 10  | 20  | 20  | 20  | 20  | 20  | 20  | 10  | 20  | 50  | 20  | 20  | 20  | 20  | 10  | 10  |                 |

Zvýrazněné položky, které alespoň 4 dny v řadě klesají (červeně) nebo naopak rostou (zeleně). Trend začíná vždy 1 položku před zabarvenou oblastí.

Položky, které vykazují alespoň 4 dny po sobě stejný trend (klesají nebo rostou), se vyznačí barevně.

Klesající položky = červená

Rostoucí položky = zelená

#### Analýza dat | Trendy (4 z 4)

Vedle názvu Kategorie 3 je tlačítko +/-, kterým lze zobrazit či skrýt detailní informace o produktech pouze pro konkrétní kategorii. Stejná tabulka je zde 2x pod sebou oddělená šedým pruhem. V prví části jsou vykreslené výsledky v Kč (konkrétní hodnoty tedy představují sumu prodejů v Kč), ve spodmí části jsou uvedeny počty prodaných kusů.

|                                                                                                    |     |     |     |     |     |     |     |     |     |     |     |     |     |     |     |     |     |     |     |     | 1   |     |     |     |     |     |   |
|----------------------------------------------------------------------------------------------------|-----|-----|-----|-----|-----|-----|-----|-----|-----|-----|-----|-----|-----|-----|-----|-----|-----|-----|-----|-----|-----|-----|-----|-----|-----|-----|---|
| Row Labels                                                                                                    | 1   | 2   | 3   | 4   | 5   | 6   | 7   | 8   | 9   | 10  | 11  | 12  | 13  | 14  | 15  | 16  | 17  | 18  | 19  | 20  | 21  | 22  | 23  | 24  | 25  | 26  |   |
| © Coka tycinky                                                                                                    | 120 | 200 | 200 | 210 | 150 | 150 | 170 | 130 | 170 | 140 | 160 | 150 | 160 | 90  | 130 | 740 | 160 | 180 | 120 | 150 | 150 | 130 | 150 | 120 | 210 | 160 |   |
| Blue Packed                                                                                                    | 10  | 10  | 20  | 10  | 20  | 30  | 30  | 20  |     | 10  | 30  | 30  | 20  | 30  | 20  | 10  | 20  | 10  | 20  | 30  |     |     |     |     |     | 10  |   |
| Autokosmetika                                                                                                    | 20  | 10  |     |     |     |     |     | 40  | 60  |     | 10  |     |     |     | 10  |     | 10  |     |     | 70  | 10  |     | 10  | 10  |     |     |   |
| • Autoprislusenstvi                                                                                                    | 20  |     | 20  |     | 30  | 20  | 50  | 40  | 70  | 20  | 40  | 20  | 30  | 20  | 20  | 30  | 30  | 10  | 20  | 10  | 10  |     | 10  | 40  | 20  | 10  |   |
| Bonbony                                                                                                    | 160 | 160 | 120 | 140 | 210 | 120 | 140 | 190 | 150 | 180 | 210 | 40  | 80  | 120 | 130 | 230 | 150 | 180 | 120 | 130 | 140 | 80  | 140 | 140 | 150 | 120 | 1 |
| © Cigarety                                                                                                    | 580 | 460 | 390 | 610 | 660 | 510 | 560 | 460 | 430 | 460 | 560 | 750 | 620 | 520 | 470 | 490 | 410 | 640 | 690 | 720 | 510 | 530 | 530 | 510 | 610 | 690 |   |
| Cokolada                                                                                                    | 60  | 60  | 30  | 50  | 30  | 10  | 60  | 50  | 10  | 20  | 40  | 50  |     |     | 30  | 50  | 50  | 40  | 40  | 20  |     | 20  | 20  | 60  | 60  | 20  |   |
| cukrovinky ostatní                                                                                                    | 20  | 20  | 20  | 20  |     | 20  | 30  | 20  | 20  | 20  | 20  | 10  |     | 10  | 20  | 30  | 30  | 20  | 20  | 10  | 20  | 20  | 10  | 20  | 30  | 20  |   |
| alnicni znamky                                                                                                    | 20  | 20  | 30  | 30  | 10  | 30  | 10  | 10  | 30  | 20  | 10  | 10  | 20  | 20  | 10  | 20  | 30  | 30  | 20  | 30  | 10  | 20  | 10  | 10  | 10  | 30  |   |
| izgo cerstve                                                                                                    | 150 | 120 | 150 | 140 | 140 | 160 | 140 | 170 | 200 | 180 | 140 | 190 | 120 | 160 | 150 | 150 | 110 | 150 | 170 | 160 | 160 | 120 | 160 | 130 | 150 | 120 |   |
| DeliZgo hot-dog                                                                                                    | 130 | 70  | 110 | 100 | 120 | 80  | 110 | 110 | 120 | 100 | 80  | 100 | 90  | 130 | 100 | 130 | 90  | 100 | 10  | 140 | 70  | 100 | 90  | 100 | 120 | 90  |   |
| elizgo pekarna                                                                                                    | 150 | 170 | 180 | 170 | 160 | 180 | 170 | 190 | 170 | 170 | 160 | 170 | 160 | 150 | 150 | 170 | 170 | 170 | 170 | 170 | 150 | 140 | 150 | 160 | 130 | 160 |   |
| Delizgo predbalene                                                                                                    | 110 | 100 | 110 | 80  | 120 | 140 | 170 | 140 | 120 | 90  | 110 | 140 | 80  | 150 | 130 | 160 | 130 | 140 | 140 | 110 | 100 | 100 | 130 | 120 | 130 | 100 |   |
| ezerty                                                                                                    | 20  | 30  | 20  | 20  |     | 10  | 10  | 40  |     | 20  | 30  | 20  |     |     | 30  | 30  | 30  | 40  | 10  |     | 10  | 10  | 10  | 50  | 20  | 50  |   |
| outriku                                                                                                    | 10  | 20  | 70  | 10  | 10  | 20  | 10  | 10  |     | 10  | 20  | 20  |     | 20  |     | 10  | 10  | - 4 | 10  |     | 10  |     | 10  | 20  |     | 10  |   |
| ray / Sport                                                                                                    | 210 | 200 | 160 | 270 | 250 | 150 | 230 | 100 | 220 | 120 | 200 | 160 | 170 | 140 | 100 | 240 | 150 | 240 | 250 | 220 | 180 | 240 | 230 | 170 | 100 | 260 |   |
| a fastfood 21%                                                                                                    | 70  | 120 | 130 | 110 | 110 | 90  | 110 | 110 | 120 | 110 | 110 | 110 | 90  | 100 | 80  | 100 | 70  | 130 | 110 | 110 | 100 | 100 | 110 | 110 | 120 | 120 |   |
| omat 15%                                                                                                    | 20  | 20  | 20  | 10  | 20  | 20  | 20  | 20  | 30  | 20  | 20  | 20  | 20  | 20  | 20  | 30  | 20  | 20  | 20  | 20  | 20  | 20  | 30  | 20  | 20  | 20  |   |
| Ionial ost, 21%                                                                                                    |     |     |     |     |     |     | 10  | 10  | 10  | 20  | 10  | 10  | 10  | 10  | 10  | 10  | 10  | 10  | 10  |     |     | 10  | 10  |     | 10  |     |   |
| onial ostatni 15%                                                                                                    | 10  |     |     |     | 10  | 10  | 10  | 10  |     | 10  |     |     |     |     |     |     | 20  | 10  |     |     | 10  |     | 10  | 10  |     |     |   |
| ndomy                                                                                                    |     |     |     |     |     |     |     |     | 10  |     |     |     |     | 10  |     |     |     |     | 10  | 10  |     |     |     |     |     |     |   |
| hudky                                                                                                    |     |     |     |     |     |     |     |     |     |     |     |     |     |     |     |     |     |     |     |     |     |     |     | 10  |     |     |   |
| ahve propan-butan                                                                                                    | 10  |     | 10  |     | 10  |     | 10  | 10  |     |     |     | 10  | 10  | 10  | 10  |     |     |     | 10  | 10  | 10  | 10  |     |     |     |     |   |
| ova kava                                                                                                    | 70  | 60  | 120 | 90  | 80  | 60  | 70  | 70  | 80  | 110 | 100 | 60  | 60  | 70  | 110 | 90  | 100 | 100 | 110 | 60  | 80  | 60  | 90  | 110 | 70  | 70  |   |
| dove caje                                                                                                    | 40  | 60  | 60  | 80  | 50  | 50  | 30  | 40  | 60  | 70  | 90  | 10  | 70  | 50  | 20  | 50  | 70  | 40  | 40  | 40  | 20  | 50  | 50  | 20  | 80  | 30  |   |
| lihoviny                                                                                                    | 30  | 10  | 40  | 80  |     | 10  | 20  | 40  | 30  | 40  | 30  | 20  | 20  |     | 20  | 60  | 30  | 10  | 30  | 20  |     | 20  | 50  | 20  | 80  | 30  |   |
| Ayti vozidel ostat.                                                                                                    | 30  | 30  | 10  | 30  | 20  | 30  | 20  | 10  | 30  | 20  | 20  | 20  | 10  | 20  | 10  | 20  | 20  | 10  | 20  | 10  | 20  | 10  | 40  | 30  | 10  | 20  |   |
| Vealko ostatni                                                                                                    | 10  |     | 10  | 10  |     |     |     |     | 10  |     |     |     | 10  |     | 10  | 10  | 10  | 10  |     |     |     |     | 10  |     | 10  |     |   |
| Nealko pivo                                                                                                    |     | 40  |     | 40  | 40  | 20  | 10  |     | 20  |     | 40  | 20  |     | 20  | 10  | 10  | 10  | 30  |     | 10  |     |     | 30  | 20  | 40  | 20  |   |
| Osobni auta - PCMO                                                                                                    | 10  | 10  | 10  | 10  | 10  | 20  | 20  | 10  | 20  | 20  | 20  | 20  | 10  | 20  |     | 20  | 10  | 20  | 10  | 10  | 10  |     |     | 20  | 20  | 20  |   |
| Osverovace vzduchu                                                                                                    | 40  | 50  | 20  | 30  | 20  | 50  | 40  | 20  | 50  | 20  | 50  | 20  | 10  | 40  | 30  | 20  | 20  | 30  | 20  | 20  | 20  | 20  |     | 50  | 20  | 20  |   |
| Ovorne stavy                                                                                                    | 90  | 70  | 130 | 150 | 50  | 20  | 110 | 70  | 130 | 120 | 170 | 90  | 90  | 70  | 70  | 90  | 70  | 80  | 110 | 40  | 80  | 50  | 90  | 90  | 110 | 90  |   |
| Pivo                                                                                                    | 190 | 140 | 140 | 220 | 130 | 170 | 170 | 100 | 150 | 90  | 180 | 120 | 130 | 140 | 210 | 120 | 170 | 190 | 130 | 140 | 130 | 150 | 200 | 180 | 270 | 130 |   |
| Potraviny 15%                                                                                                    |     |     |     |     |     |     |     |     |     | 10  |     | 10  |     |     |     |     |     |     |     | 10  |     | 10  | 10  |     |     |     |   |
| Promocni akce Shell                                                                                                    | 100 | 110 | 60  | 80  | 130 | 100 | 90  | 90  | 80  | 70  | 80  | 80  | 80  | 90  | 110 | 80  | 90  | 70  | 110 | 90  | 100 | 70  | 80  | 110 | 70  | 80  |   |
| rovozni kapaliny                                                                                                    |     | 10  | 20  | 20  | 10  | 10  |     |     |     |     |     |     | 20  |     |     |     | 20  | 10  |     |     |     | 20  |     |     | 10  | 10  |   |
| S AdBlue Packed                                                                                                    |     |     |     |     |     |     |     |     |     |     |     |     |     |     |     | 10  | 10  |     | 10  |     |     |     |     |     |     |     |   |
| Sladky snack                                                                                                    | 290 | 400 | 280 | 390 | 240 | 210 | 330 | 380 | 380 | 270 | 410 | 250 | 170 | 240 | 350 | 360 | 310 | 510 | 280 | 260 | 250 | 200 | 310 | 310 | 280 | 250 |   |
| Slany snack                                                                                                    | 110 | 150 | 80  | 260 | 110 | 120 | 80  | 170 | 180 | 180 | 190 | 50  | 110 | 110 | 210 | 220 | 240 | 280 | 140 | 180 | 80  | 150 | 160 | 130 | 210 | 90  |   |
| Smart v obchode                                                                                                    | 50  | 10  |     |     | 10  | 20  | 10  | 10  | 10  | 10  |     | 30  | 10  | 50  | 10  |     |     |     | 10  |     | 20  |     | 10  | 30  | 10  | 10  |   |
| Sycene                                                                                                    | 230 | 230 | 210 | 320 | 170 | 160 | 240 | 270 | 310 | 180 | 230 | 190 | 200 | 220 | 270 | 280 | 180 | 260 | 290 | 160 | 180 | 220 | 230 | 260 | 300 | 240 |   |
| Tabak ostatni                                                                                                    |     | 40  | 10  | 30  | 20  | 10  | 30  |     | 30  |     |     | 30  |     | 20  |     | 40  | 30  | 30  | 10  |     | 40  | 10  | 20  |     | 10  | 10  |   |
| Tiskoviny 10%                                                                                                    | 170 | 60  | 160 | 110 | 190 | 160 | 140 | 130 | 70  | 170 | 190 | 60  | 30  | 120 | 170 | 110 | 130 | 90  | 140 | 170 | 160 | 60  | 70  | 150 | 130 | 110 |   |
| Vina                                                                                                    | 10  |     | 20  | 10  |     | 10  |     | 20  | 20  | 20  | 30  | 10  |     | 20  | 30  | 10  |     | 20  |     |     |     |     |     | 10  | 20  |     |   |
| oda                                                                                                    | 380 | 400 | 330 | 440 | 420 | 320 | 380 | 390 | 420 | 350 | 480 | 360 | 370 | 380 | 380 | 490 | 370 | 470 | 380 | 340 | 270 | 320 | 310 | 450 | 450 | 390 |   |
| and an and a set of the set of the set of th |     |     |     |     |     |     |     |     |     |     |     |     |     |     |     |     |     |     |     |     |     |     |     |     |     |     |   |

## SEKCE #5 MĚSÍČNÍ REPORT (ZÁLOHA DAT)

#### Měsíční report (záloha dat) | Vytvoření reportu (1 z 4)

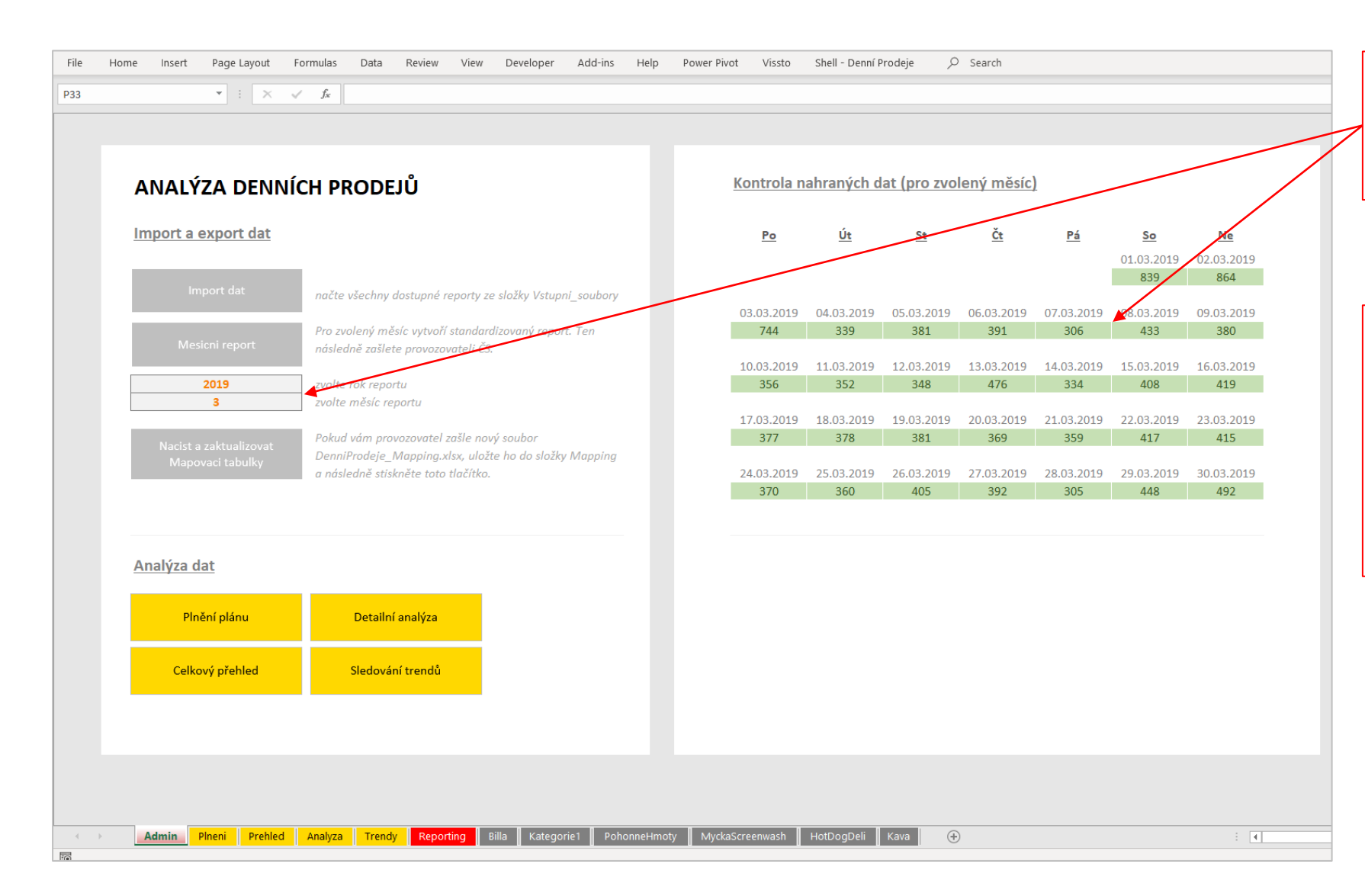

Nejprve zvolte požadovaný měsíc a zkontrolujte, že máte v tomto měsíci nahrané všechny dny.

Pozor, z důvodu velkého množství dat jsou při nahrávání nových dat vždy vymazána všechna data starší 6 měsíců.

Proto je potřeba pravidelně data zálohovat.

#### Měsíční report (záloha dat) | Vytvoření reportu (2 z 4)

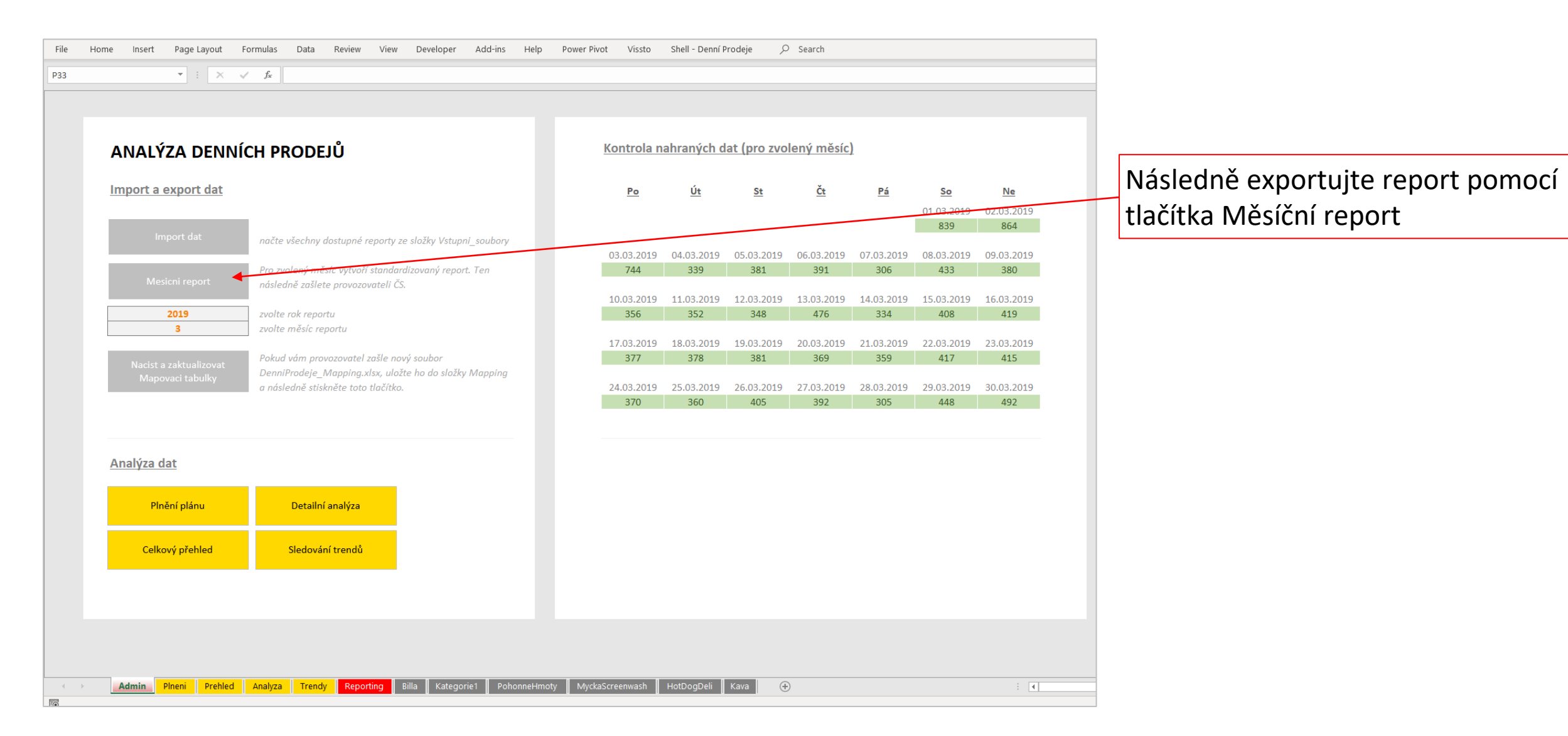

#### Měsíční report (záloha dat) | Vytvoření reportu (3 z 4)

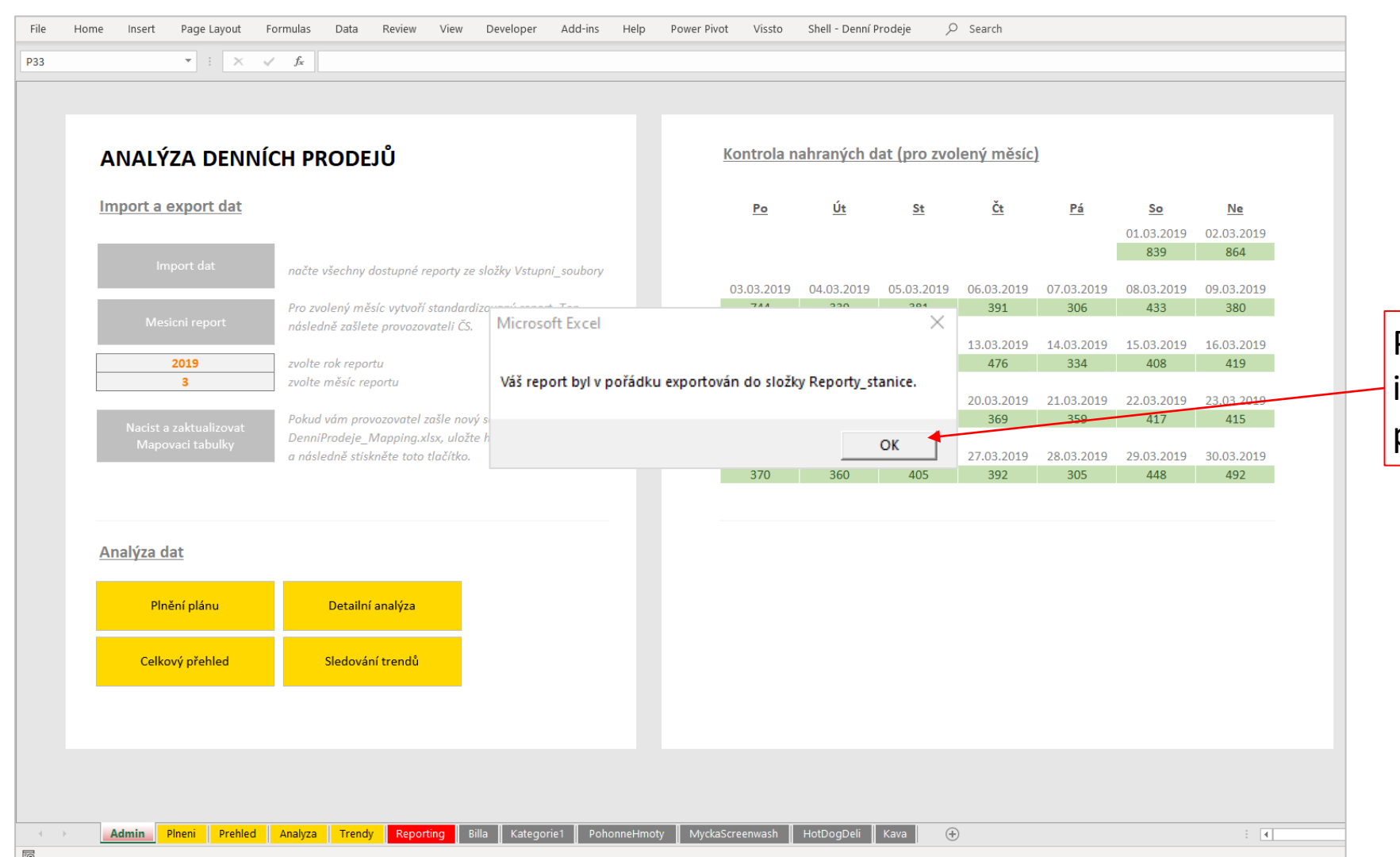

Po dokončení reportu budete informováni, že byl report v pořádku uložen.

#### Měsíční report (záloha dat) | Vytvoření reportu (4 z 4)

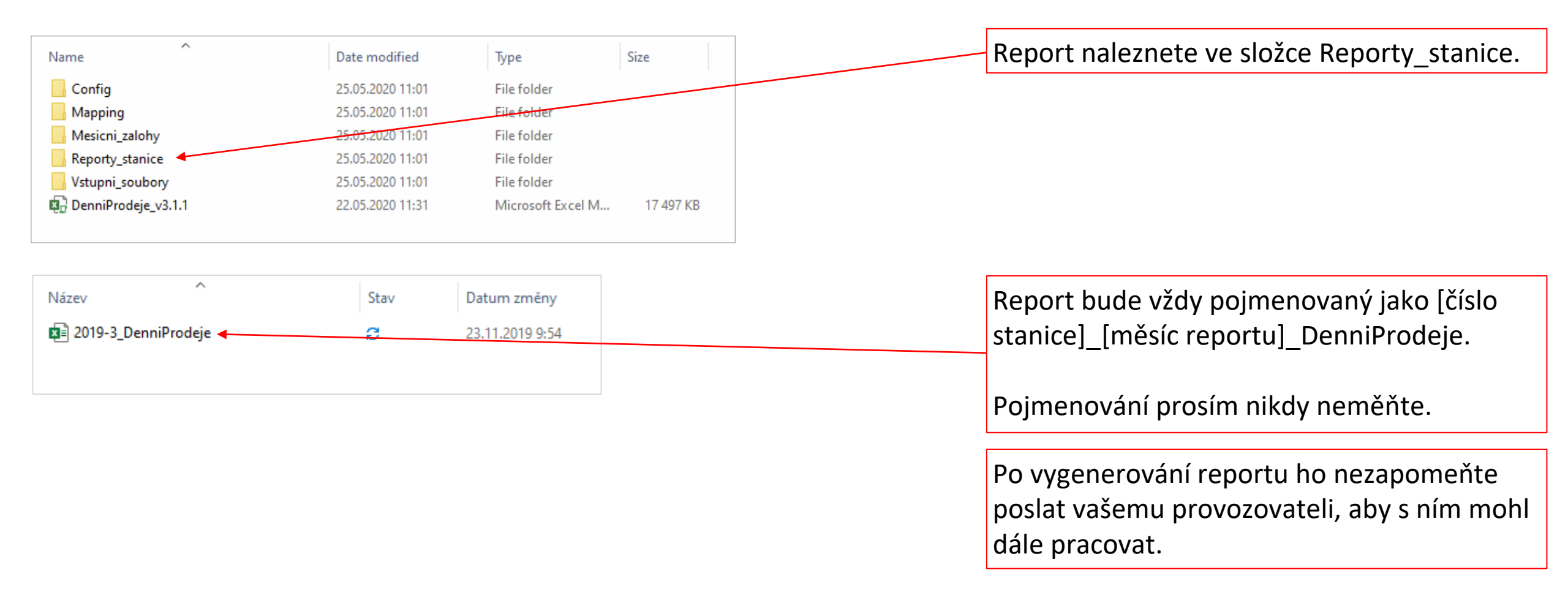

### SEKCE #6 REPORTING

## SEKCE #6 REPORTING

# NASTAVENÍ REPORTINGU

### Reporting | Nastavení reportingu (1 z 2)

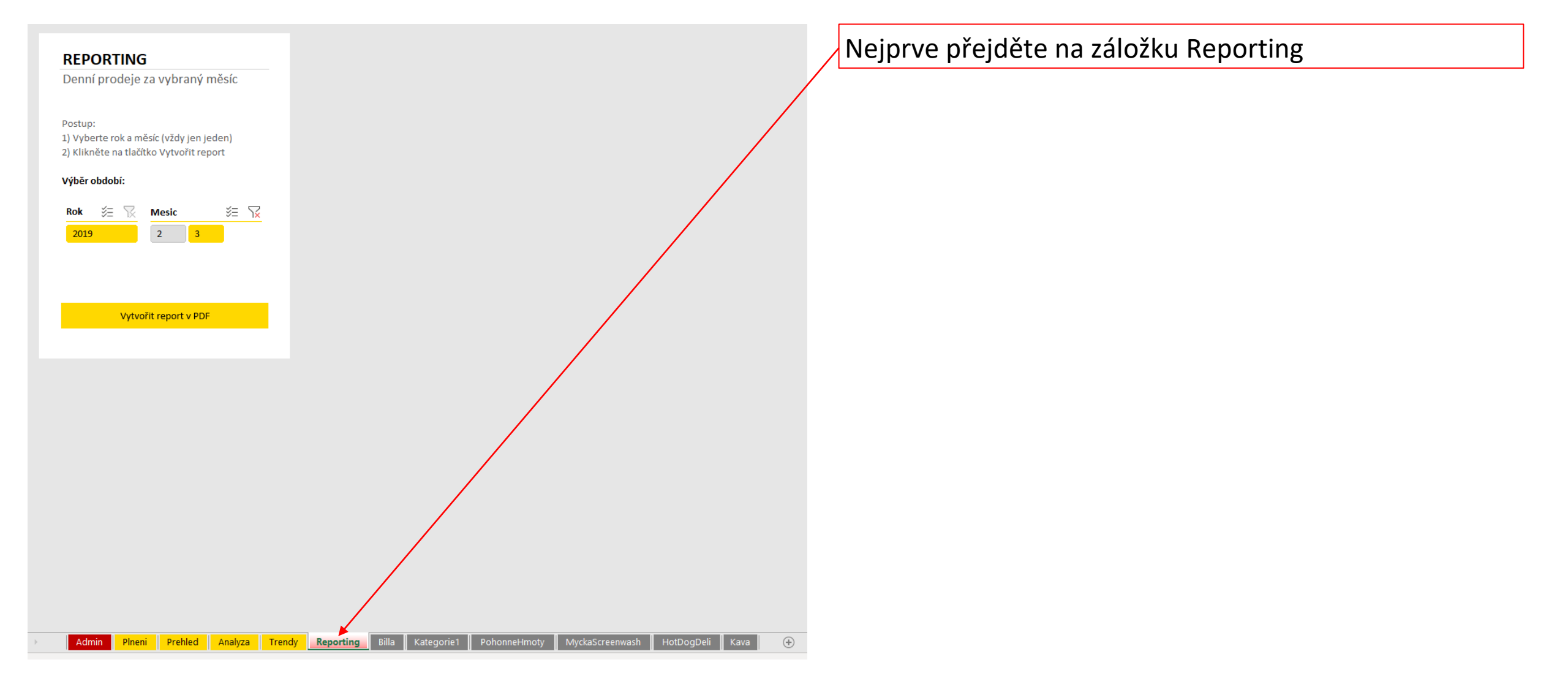

### Reporting | Nastavení reportingu (2 z 2)

| REPORTING   Denní prodeje za vybraný měsíc   Postup:   1) Vyberte rok a měsíc (vždy jen jeden)   2) Klikněte na tlačítko Vytvořit report   Výběr obdobi:   2019   Vytvořit report v PDF |                                                                                    | Zvolte požadovaný měsíc, pro který chcete report<br>připravit.<br>Přestože menu umožňuje zvolit i více měsíců, vyberte<br>vždy pouze 1, jinak nebudou dávat data v reportu příliš<br>velký smysl. |
|----------------------------------------------------------------------------------------------------|------------------------------------------------------------------------------------|----------------------------------------------------------------------------------------------------|
| Admin Plneni Prehled Analyza Tre                                                                                                    | ndy <u>Reporting</u> Billa Kategorie1 PohonneHmoty MyckaScreenwash HotDogDeli Kava |                                                                                                    |

## SEKCE #6 REPORTING

### **STRUKTURA REPORTINGU**

#### **Reporting | Struktura reportingu (1 z 4)**

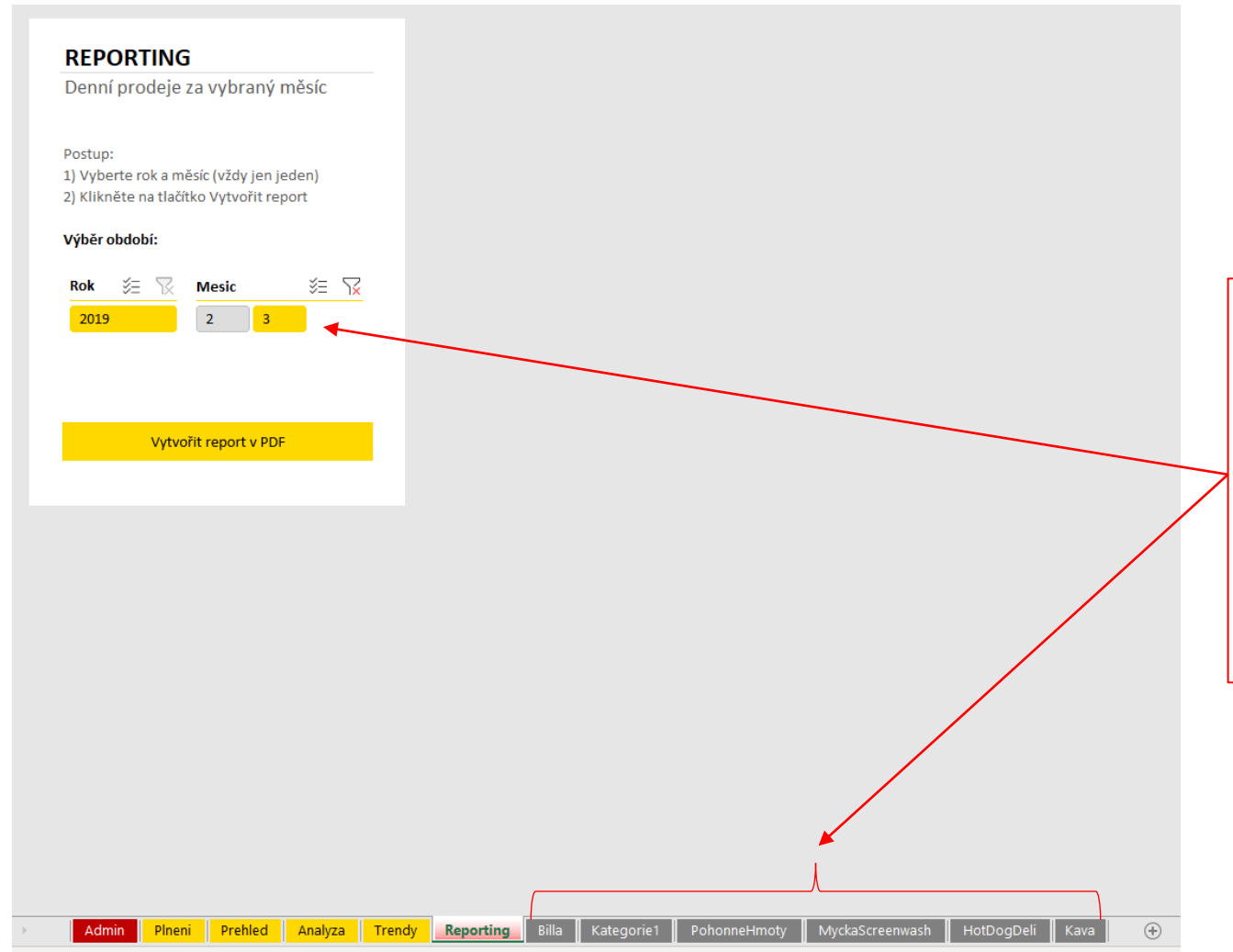

Data reportu si můžete prohlížet i v tomto nástroji – není třeba vytvářet vždy PDF verzi, pokud chcete např. jen něco rychle zkontrolovat.

Všechny připravené pohledy naleznete v šedých záložkách na spodní liště. Budou v nich vždy vykresleny informace za období, které jste zvolili.

#### Reporting | Struktura reportingu (2 z 4)

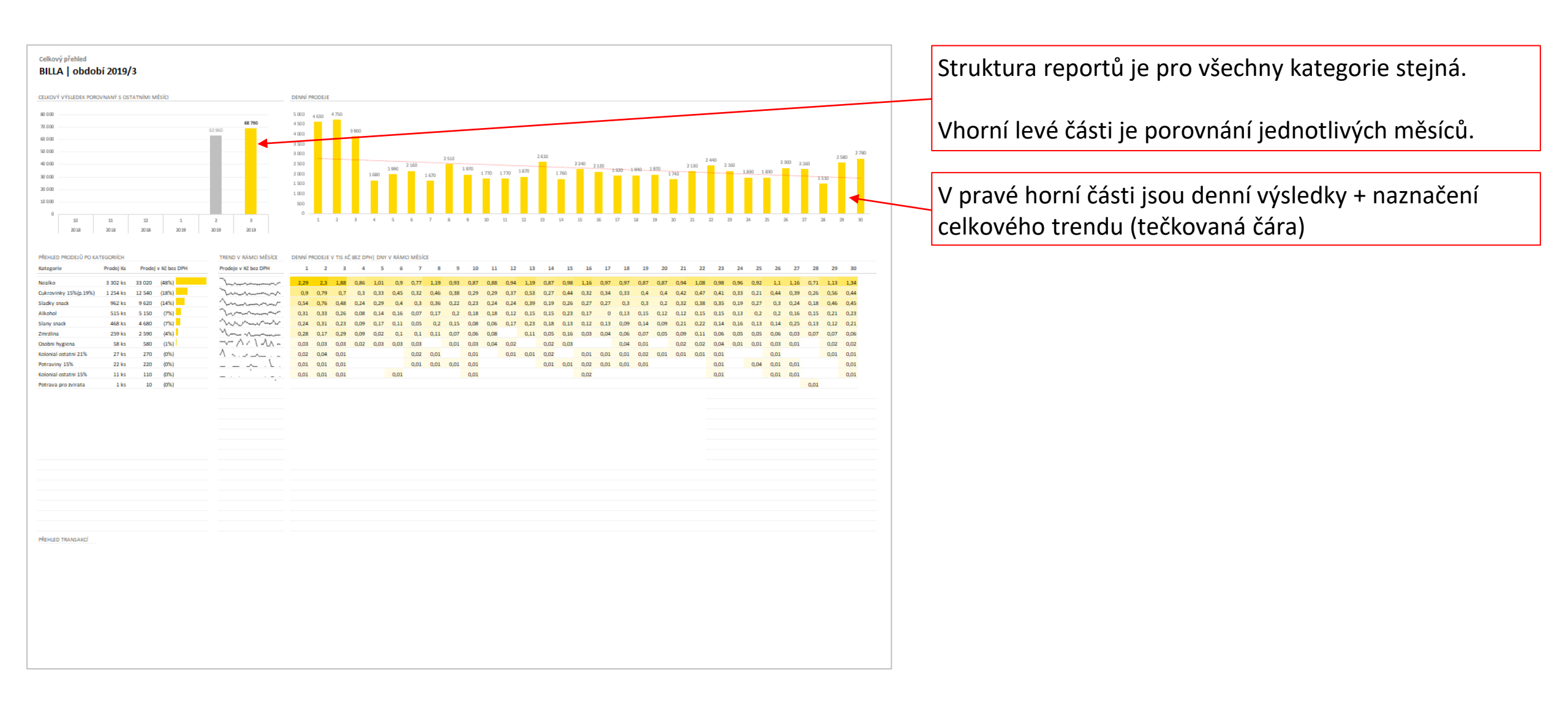

#### **Reporting | Struktura reportingu (3 z 4)**

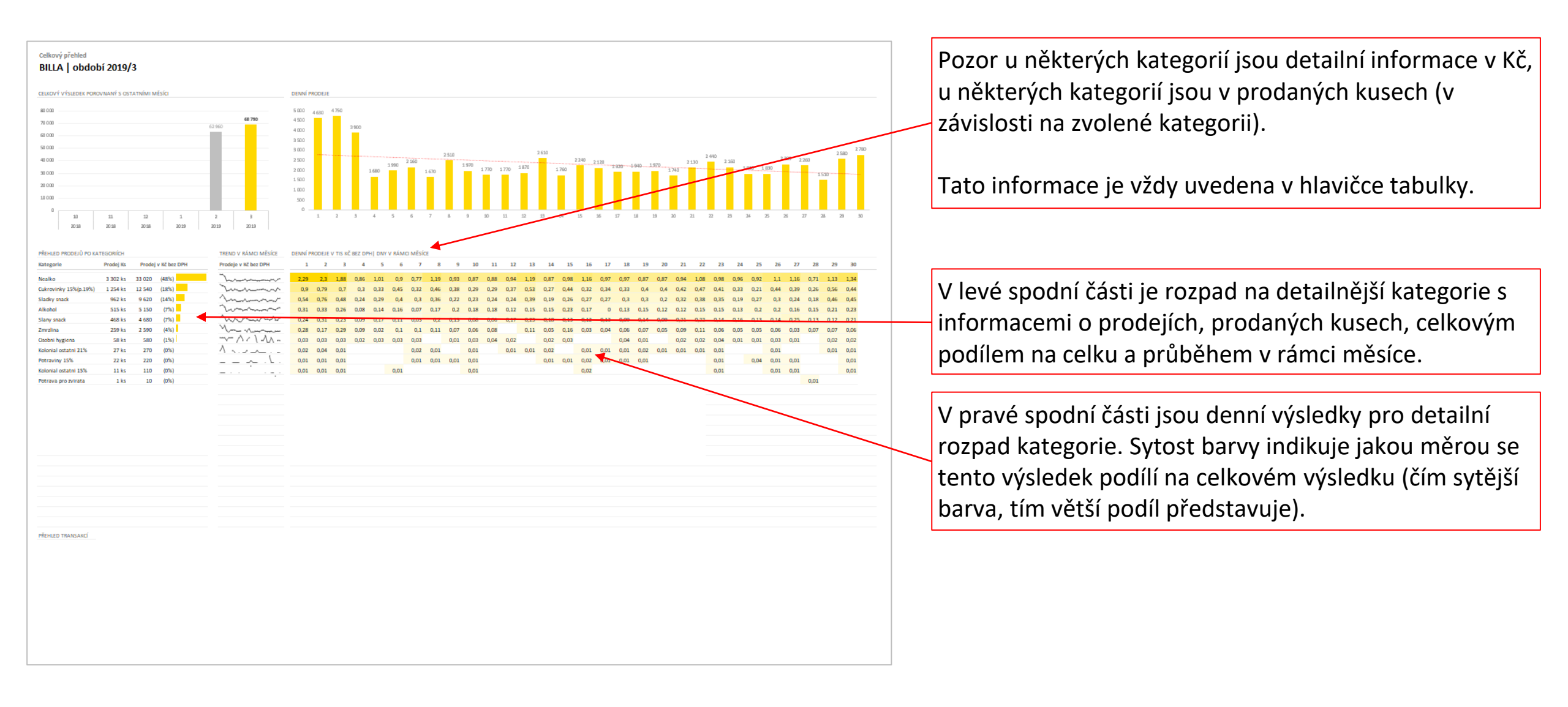

#### **Reporting | Struktura reportingu (4 z 4)**

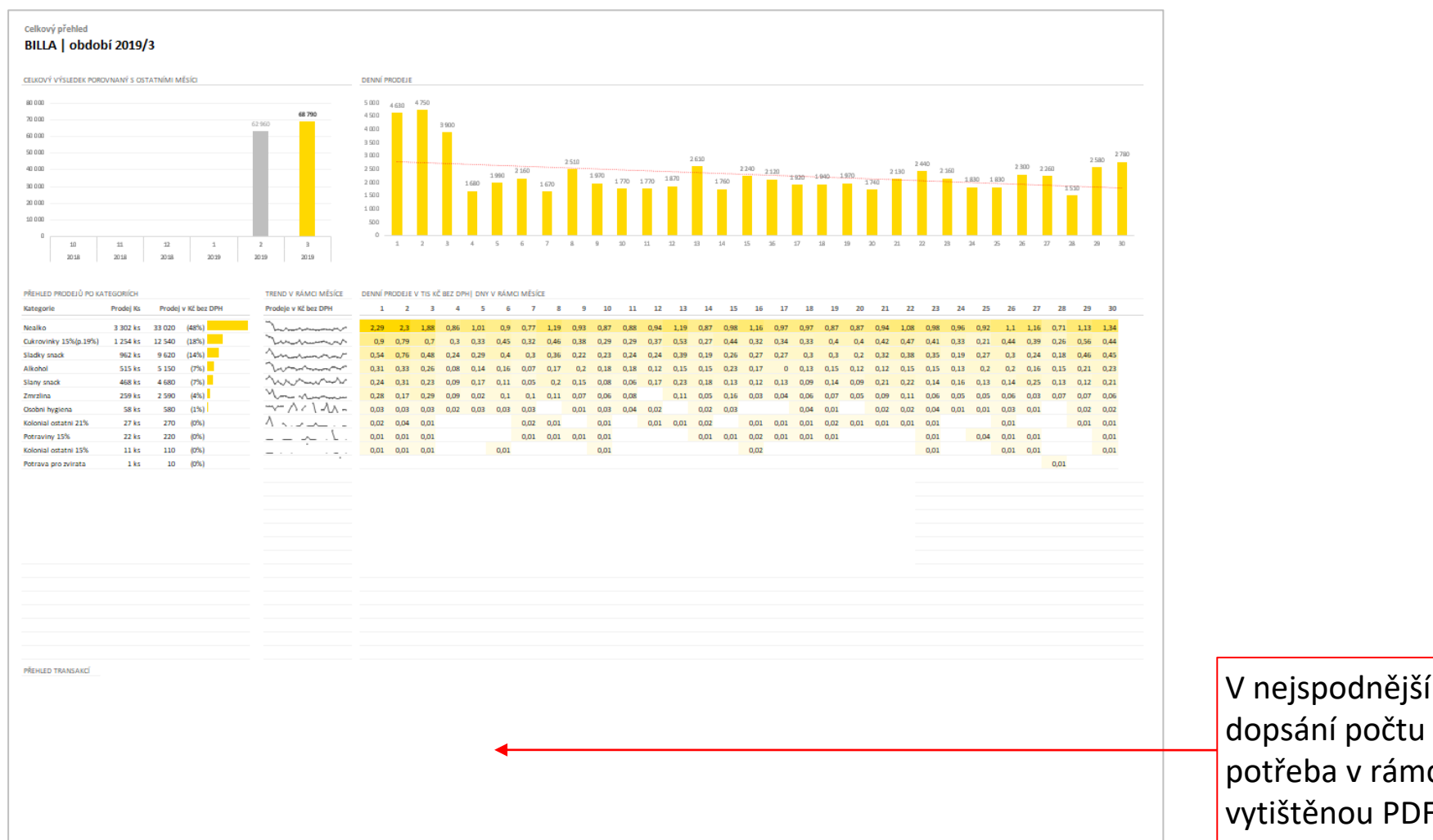

V nejspodnější části je prostor na poznámky a pro dopsání počtu transakcí a dalších informací, které jsou potřeba v rámci OR. Tyto informace se píší na vytištěnou PDF verzi.

## SEKCE #6 REPORTING

# VYTVOŘENÍ PDF REPORTU

#### Reporting | Vytvoření PDF reportu (1 z 3)

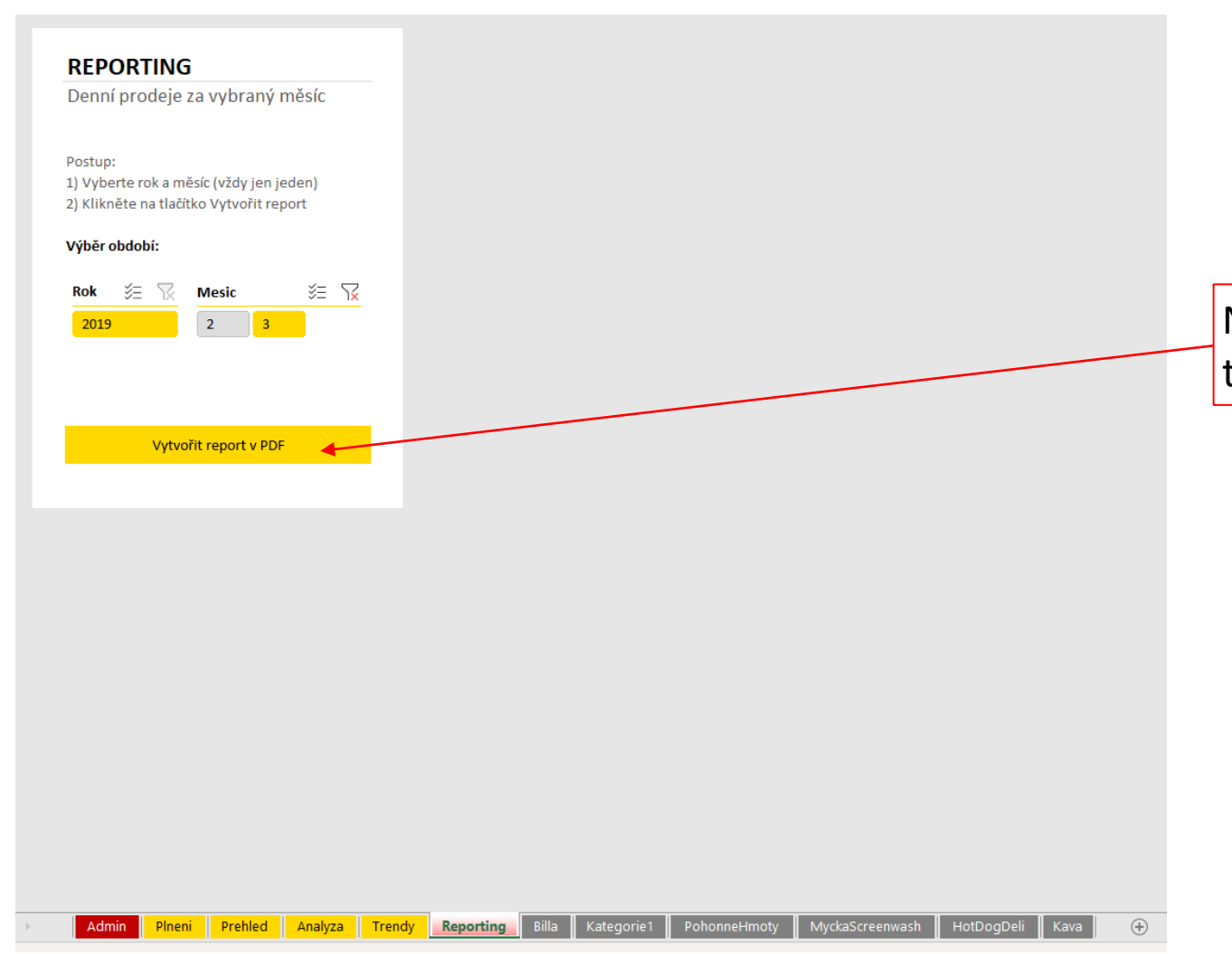

Následně můžete vytvořit pdf report kliknutím na tlačítko Vytvořit report v PDF.

#### **Reporting | Vytvoření PDF reportu (2 z 3)**

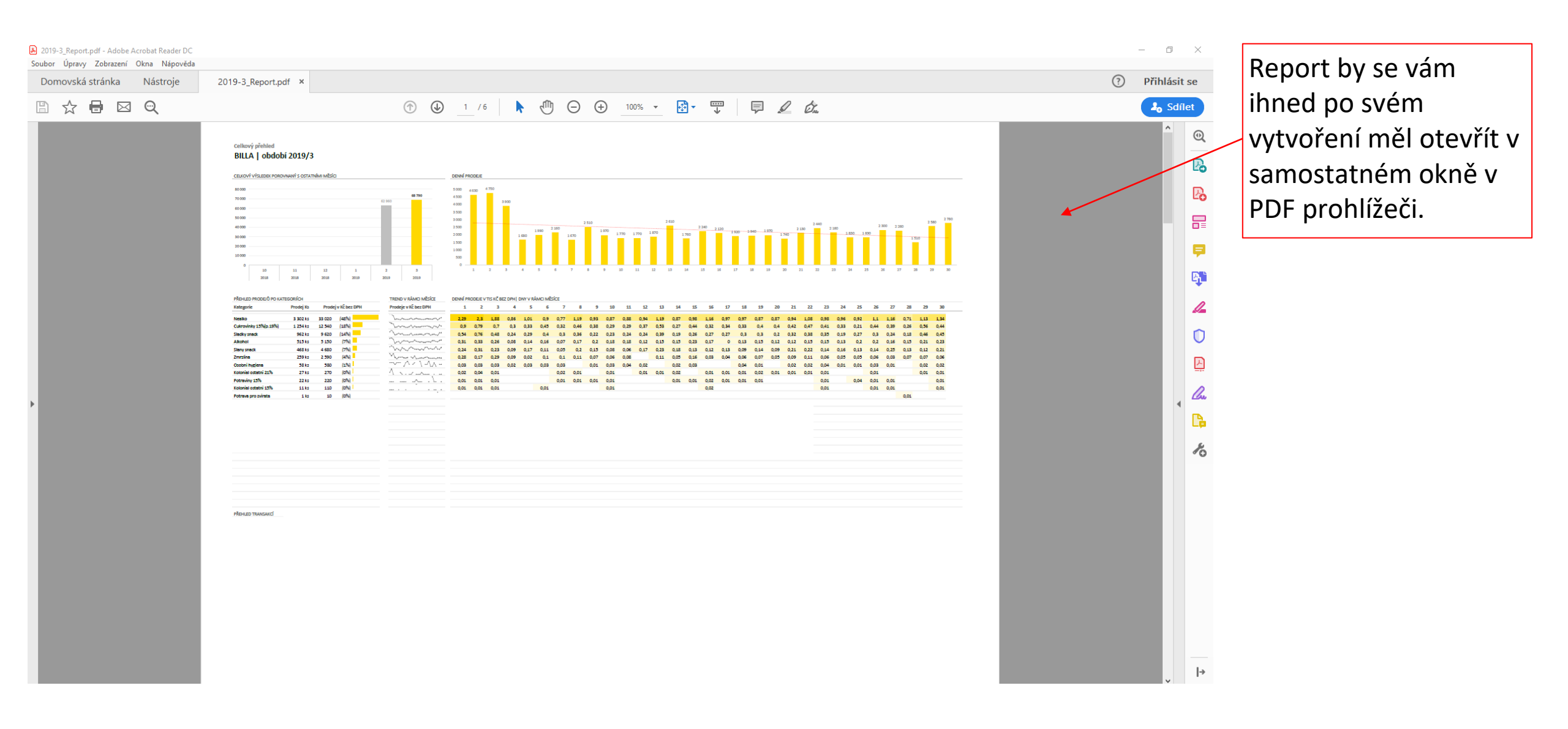

### Reporting | Vytvoření PDF reportu (3 z 3)

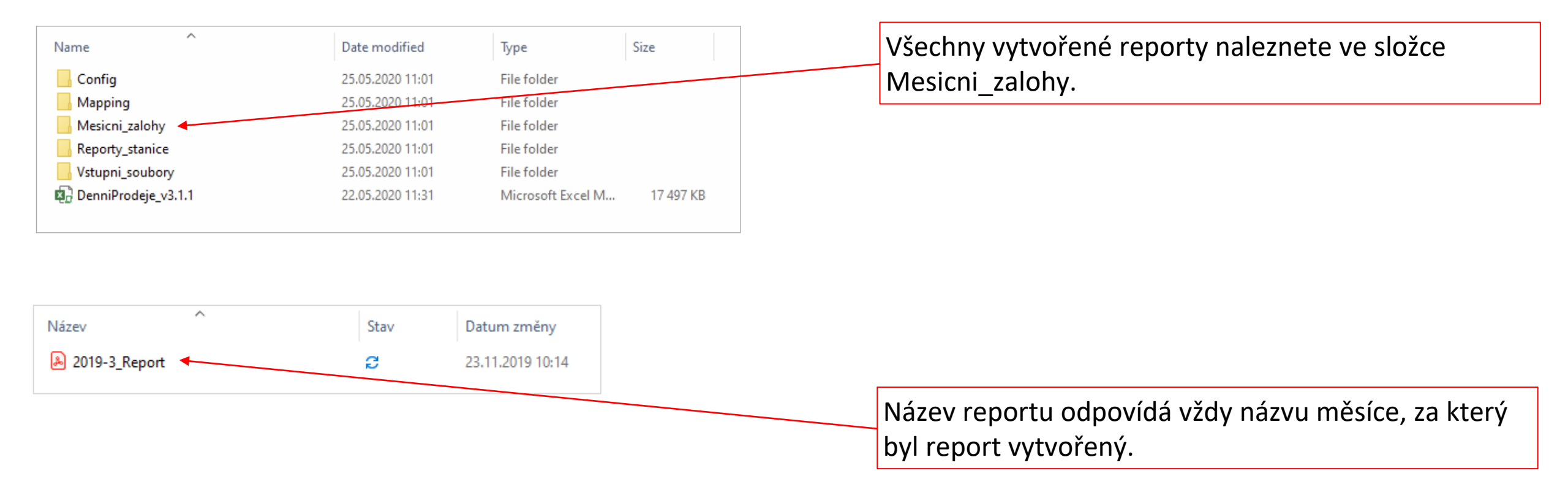

## SEKCE #7 AKTUALIZACE NÁSTROJE A MAPOVACÍ TABULKY

## SEKCE #7 AKTUALIZACE NÁSTROJE A MAPOVACÍ TABULKY

**AKTUALIZACE NÁSTROJE** 

#### Aktualizace nástroje a mapovací tabulky | Aktualizace nástroje (1 z 3)

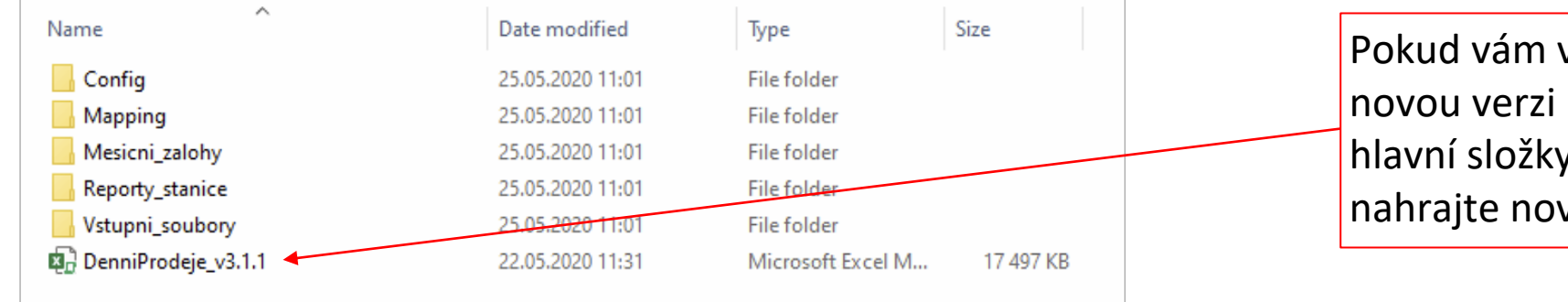

Pokud vám váš provozovatel pošle novou verzi nástroje, vymažte z hlavní složky vaši současnou verzi a nahrajte novou verzi místo ni.

#### Aktualizace nástroje a mapovací tabulky | Aktualizace nástroje (2 z 3)

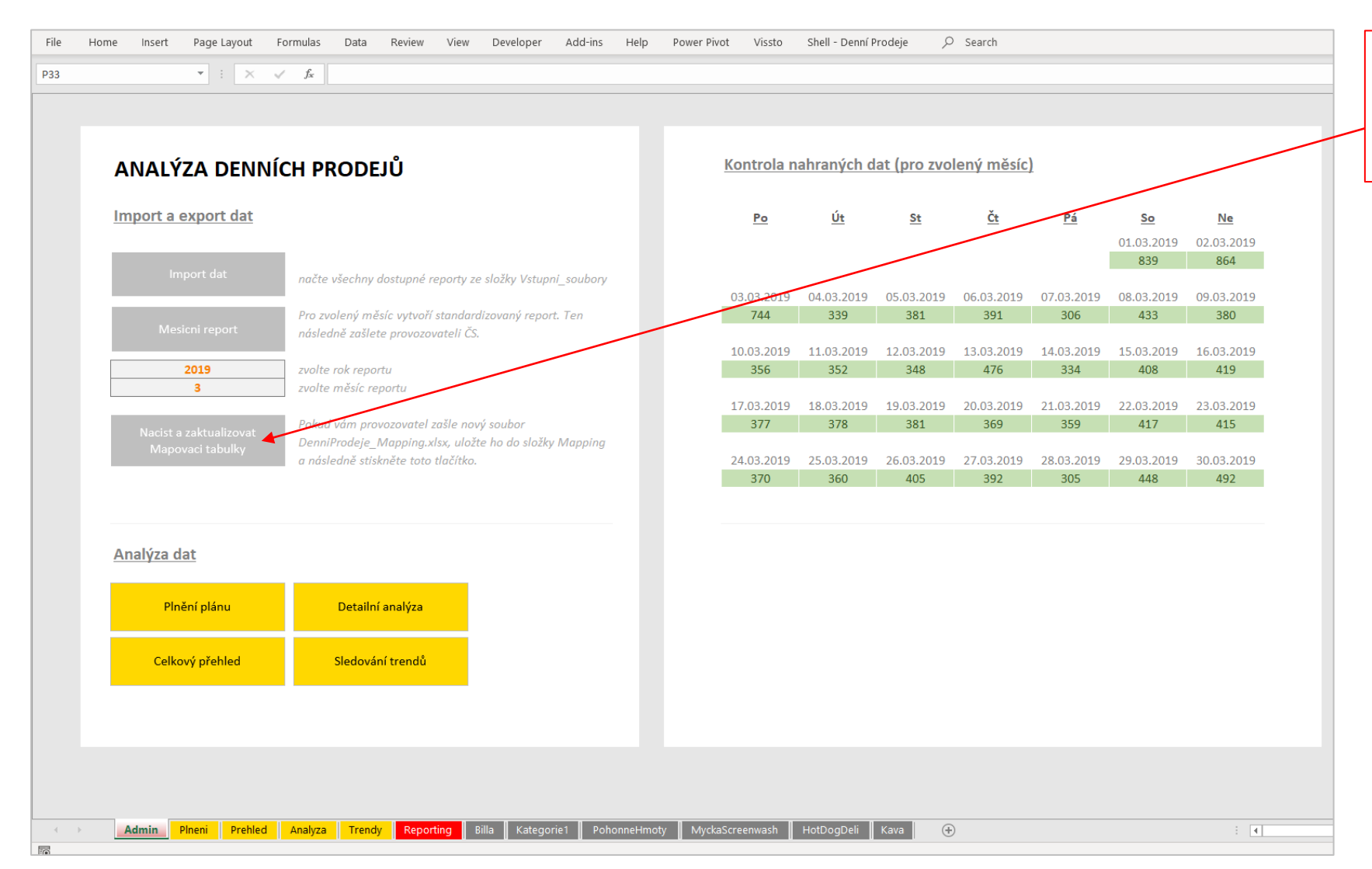

Pootevření nástroje je potřeba hned načíst a zaktualizovat data. To uděláte pomocí příslušného tlačítka.

#### Aktualizace nástroje a mapovací tabulky | Aktualizace nástroje (3 z 3)

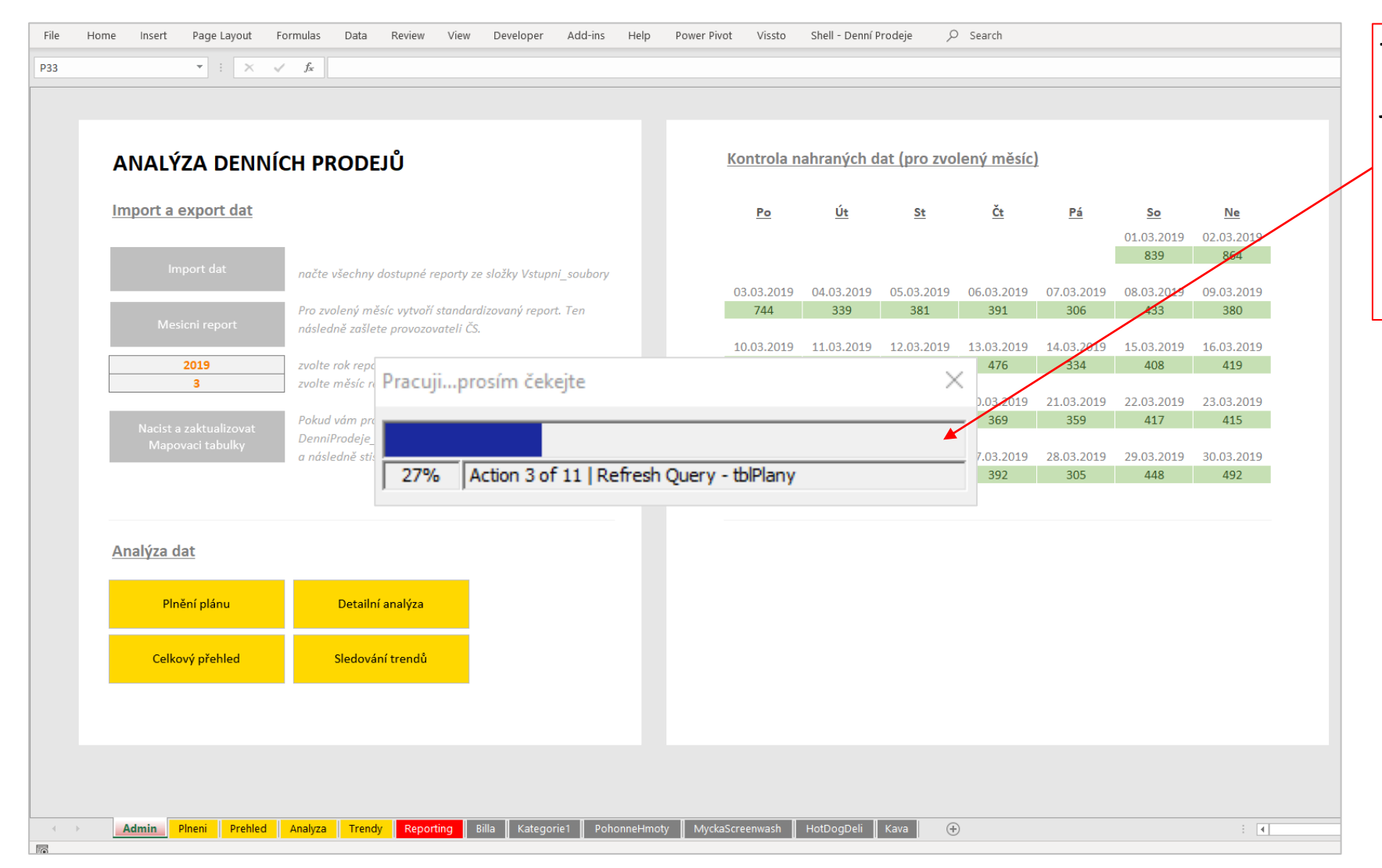

Tato operace může chvilku trvat. O jejím průběhu vás bude informovat panel s touto informací.

Počkejte, dokud nedosáhne tento panel 100% a sám se nezavře.

## SEKCE #7 AKTUALIZACE NÁSTROJE A MAPOVACÍ TABULKY

AKTUALIZACE MAPOVACÍCH TABULEK

#### Aktualizace nástroje a mapovací tabulky | Aktualizace mapovacích tabulek (1 z 2)

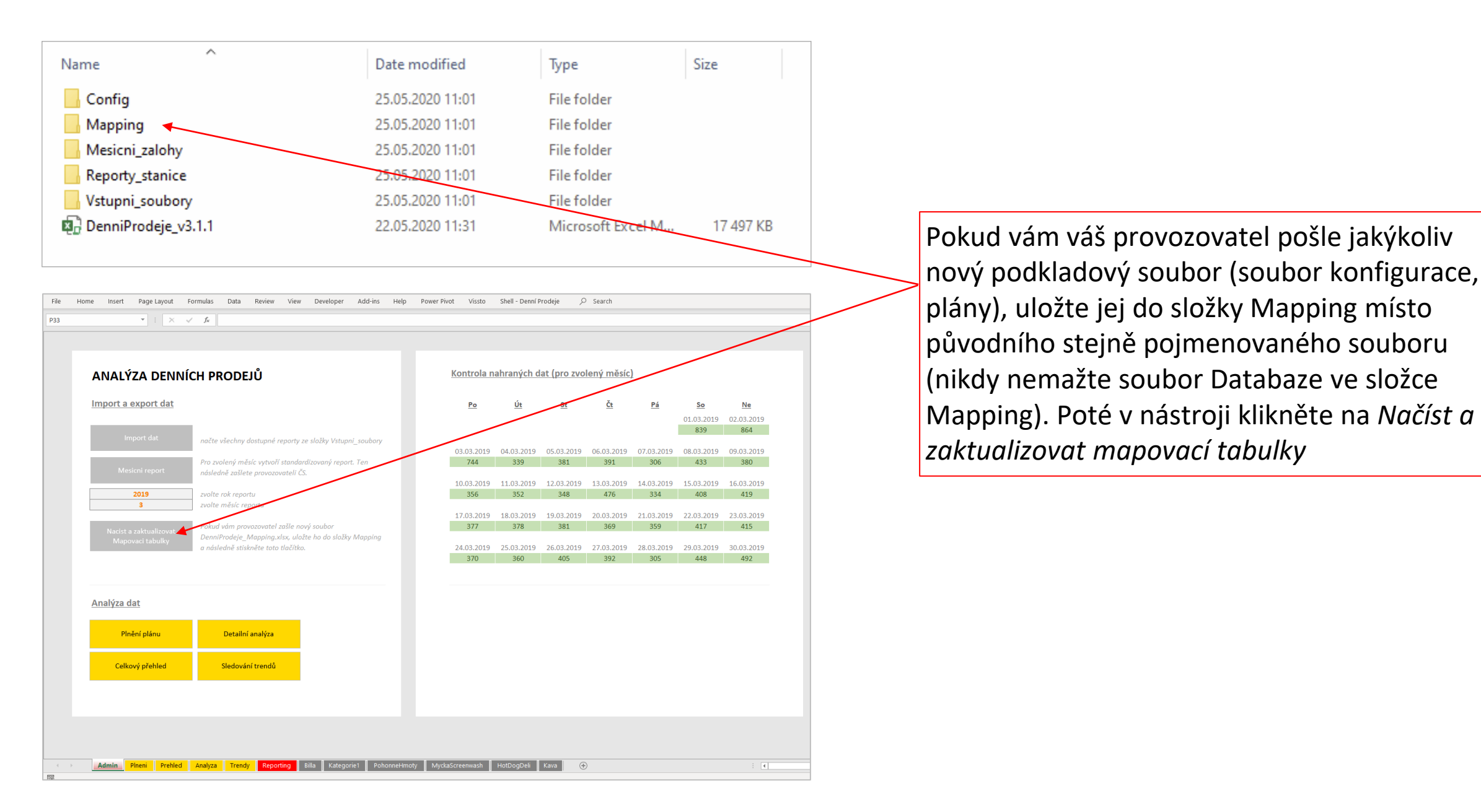

#### Aktualizace nástroje a mapovací tabulky | Aktualizace mapovacích tabulek (2 z 2)

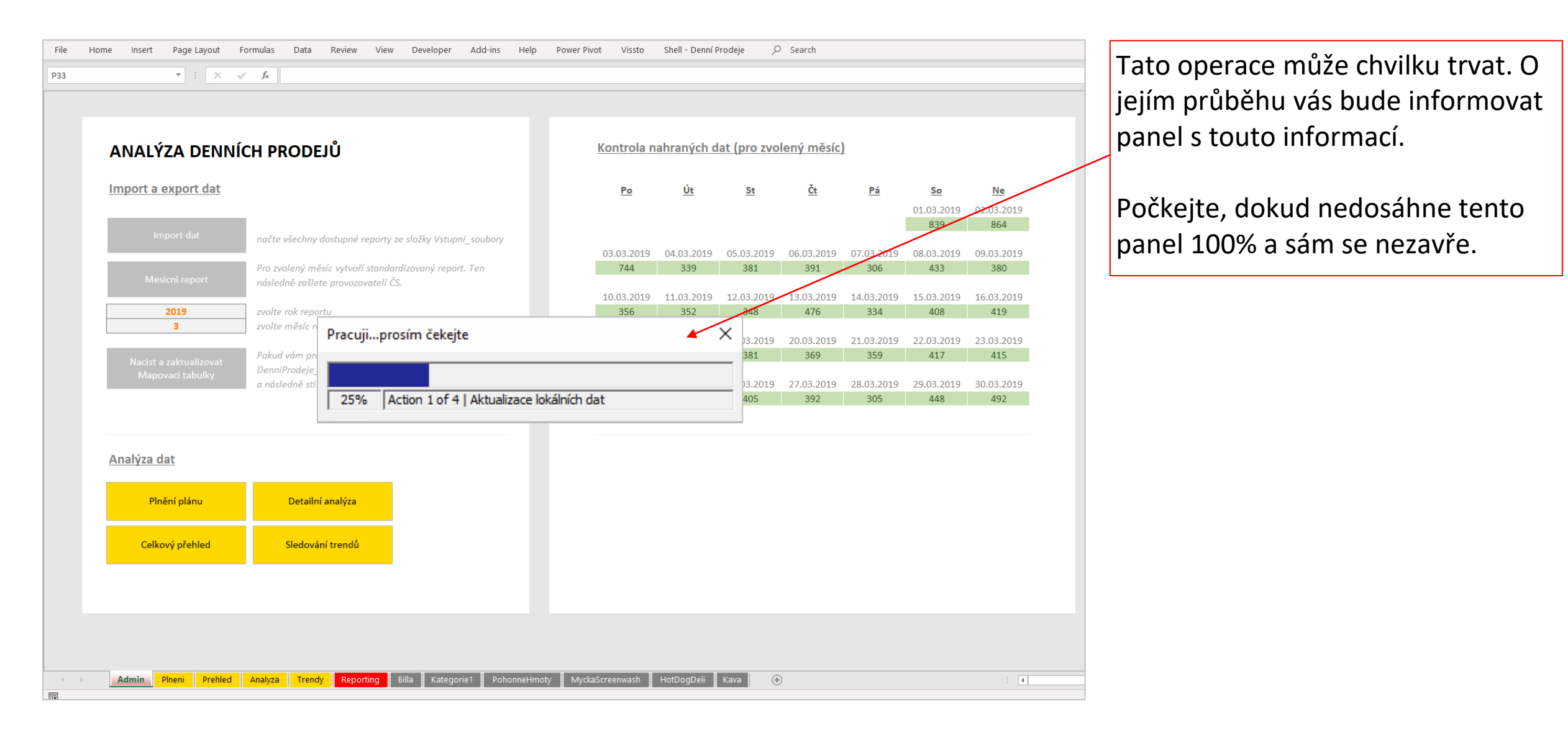

### SEKCE #8 KONTAKTY

V PŘÍPADĚ TECHNICKÝCH PROBLÉMŮ ČI NÁVRHŮ NA ZLEPŠENÍ NÁS PROSÍM KONTAKTUJTE NA info@vissto.com